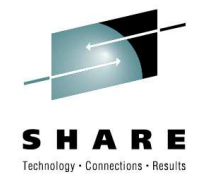

# Summer 2010 - Session 6868 End the journey through the dark Turn on the light with wireshark

Matthias Burkhard mburkhar@de.ibm.com IBM Germany

Thursday, August 5, 2010: 11:00 AM-12:30 PM Hynes Convention Center, Room 109

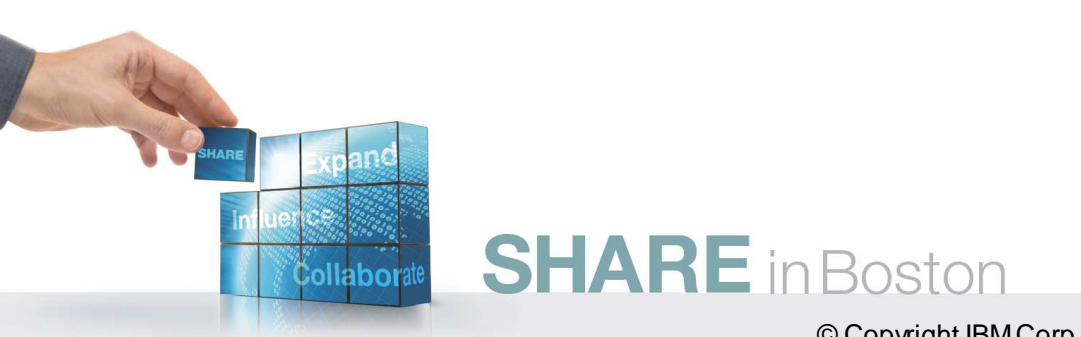

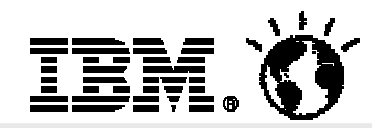

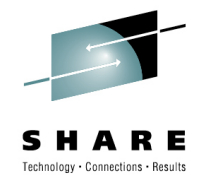

Now that you know the various layers of Enterprise Extender packets and the external symptoms of HPR problems it is time to look at some real examples of network flows.

Learn how to configure the wireshark trace tool to identify HPR flows in an IP trace more easily.

See how applying intelligent filters to an IP trace can speed up problem source identification and resolution of EE problems.

You're invited to bring your notebook with the latest version of the tracetool to gain some hands on experience during this session.

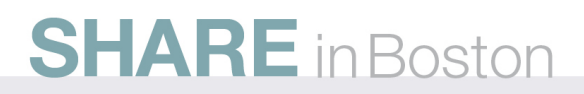

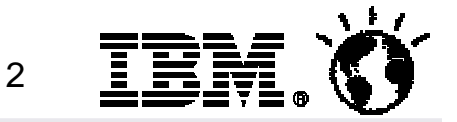

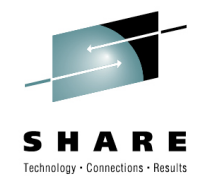

# The journey through the dark

ST1494I PATH SWITCH STARTED FOR RTP CNR0F621 TO netid.cpname ST1818I PATH SWITCH REASON: SHORT REQUEST RETRY LIMIT EXH

ST1494I PATH SWITCH FAILED FOR RTP CNR0F621 TO netid.cpname IST1495I NO ALTERNATE ROUTE AVAILABLE

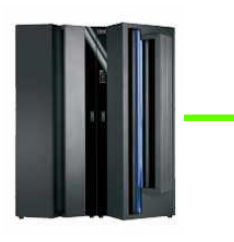

**SHARE** in Boston

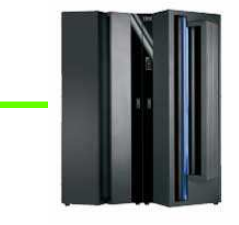

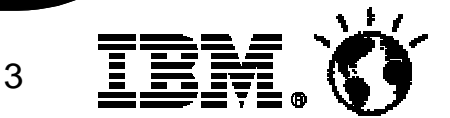

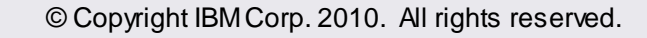

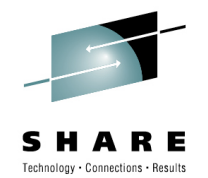

# Turn on the light with wireshark

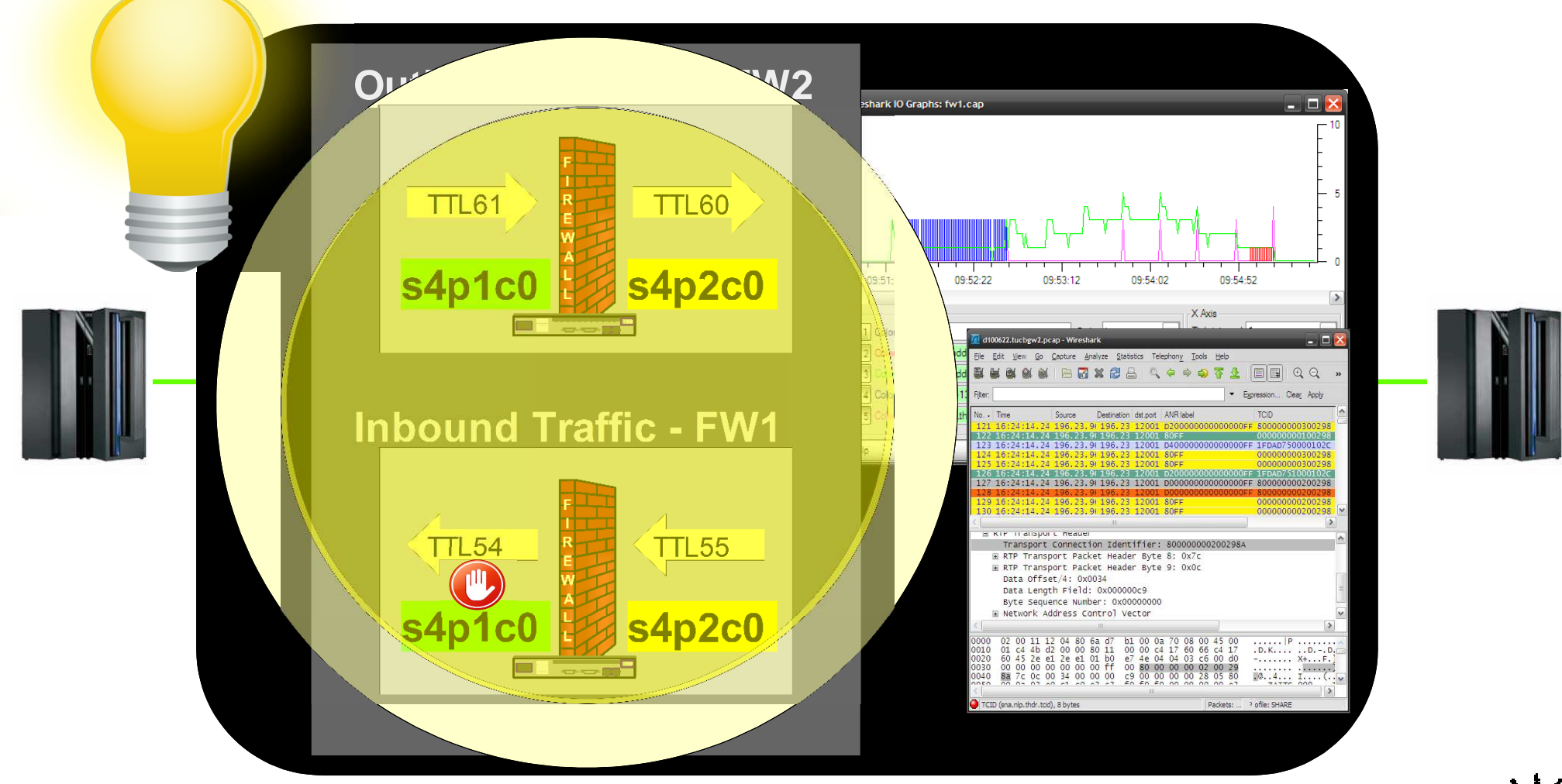

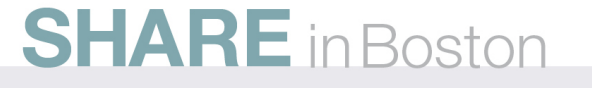

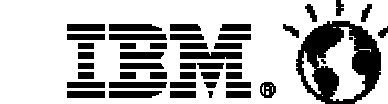

4

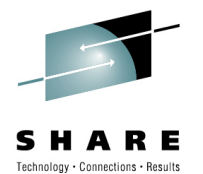

# Wireshark default configuration

|                                | 📶 trace1.pcap - Wireshark                                                                                                    |  |  |  |  |  |  |  |
|--------------------------------|----------------------------------------------------------------------------------------------------|--|--|--|--|--|--|--|
|                                | <u>Eile E</u> dit <u>V</u> iew <u>Go</u> <u>C</u> apture <u>A</u> nalyze <u>S</u> tatistics Telephon <u>y</u> <u>T</u> ools <u>H</u> elp |  |  |  |  |  |  |  |
|                                | $\blacksquare \blacksquare \boxtimes \boxtimes \boxtimes \models \blacksquare X \textcircled{2} \blacksquare \bigcirc @ @ @ @ @ @ @ W w$ |  |  |  |  |  |  |  |
|                                | Fijter: Expression Clear Apply                                                                                                    |  |  |  |  |  |  |  |
|                                | No Time Source Destination Protocol Info                                                                                                 |  |  |  |  |  |  |  |
|                                | 1 0.000000 192.168.101.7 92.254.132.6 SNA HPR RTP endpoint nodes[Packet                                                                  |  |  |  |  |  |  |  |
|                                | 2 0.000003 192.168.101.7 92.254.132.6 SNA HPR RTP endpoint nodes[Packet                                                                  |  |  |  |  |  |  |  |
|                                | 3 0.064301 92.254.132.6 192.168.101.7 SNA HPR Status Message[Packet siz                                                                  |  |  |  |  |  |  |  |
| Packet List                    | 4 0.06/33/ 92.254.132.6 192.168.101./ SNA HPR RTP endpoint nodes[Packet                                                                  |  |  |  |  |  |  |  |
| I donot List                   | 5 0.068308 192.168.101.7 92.254.132.6 SNA HPR RTP endpoint nodes[Packet                                                                  |  |  |  |  |  |  |  |
|                                |                                                                                                    |  |  |  |  |  |  |  |
|                                |                                                                                                    |  |  |  |  |  |  |  |
|                                | 🖻 RTP Transport Header                                                                                                    |  |  |  |  |  |  |  |
|                                | Transport Connection Identifier: 21AC0C300001008E                                                                                        |  |  |  |  |  |  |  |
|                                |                                                                                                    |  |  |  |  |  |  |  |
|                                |                                                                                                    |  |  |  |  |  |  |  |
|                                | Data Offset/4: 0x000d                                                                                                    |  |  |  |  |  |  |  |
| <ul> <li>Dissection</li> </ul> | Data Length Field: 0x000003c1                                                                                                    |  |  |  |  |  |  |  |
| Diococion                      | Byte Sequence Number: 0x0573b799                                                                                                    |  |  |  |  |  |  |  |
|                                | H Adaptive Rate-Based Segment                                                                                                    |  |  |  |  |  |  |  |
|                                | E Status Segment                                                                                                    |  |  |  |  |  |  |  |
|                                | A Status segment                                                                                                    |  |  |  |  |  |  |  |
|                                | <u>د</u> الله الله الله الله الله الله الله الل                                                                                          |  |  |  |  |  |  |  |
|                                | 0030 00 00 00 00 00 00 ff 00 21 ac 0c 30 00 01 00                                                                                        |  |  |  |  |  |  |  |
|                                | 0040 Se 3c 04 00 0d 00 00 03 c1 05 73 b7 99 03 22 c5 .< Ar."E                                                                            |  |  |  |  |  |  |  |
|                                | 0050 f9 00 02 08 00 00 00 00 00 05 0e 00 00 00 dc 00 9                                                                                   |  |  |  |  |  |  |  |
| Hex Detail                     | 0060 89 00 0e 67 4a 00 00 00 00 00 00 00 5c 00 73 1                                                                                      |  |  |  |  |  |  |  |
|                                | 0070 02 00 00 00 7e 00 00 00 03 95 00 3f 98 80 50=                                                                                       |  |  |  |  |  |  |  |
|                                | O TCID (sna.nlp.thdr.tcid), 8 bytes Packets: 1710 Displayed: 1710 Marked: 0 Profile: SHARE                                               |  |  |  |  |  |  |  |
|                                | 5 = = =                                                                                                    |  |  |  |  |  |  |  |
| <b>SHAKE</b> in B              | oston 🛛 🖬 🖬 🖅 🖬 💟                                                                                                    |  |  |  |  |  |  |  |

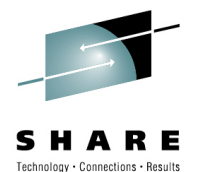

# Wireshark default profile

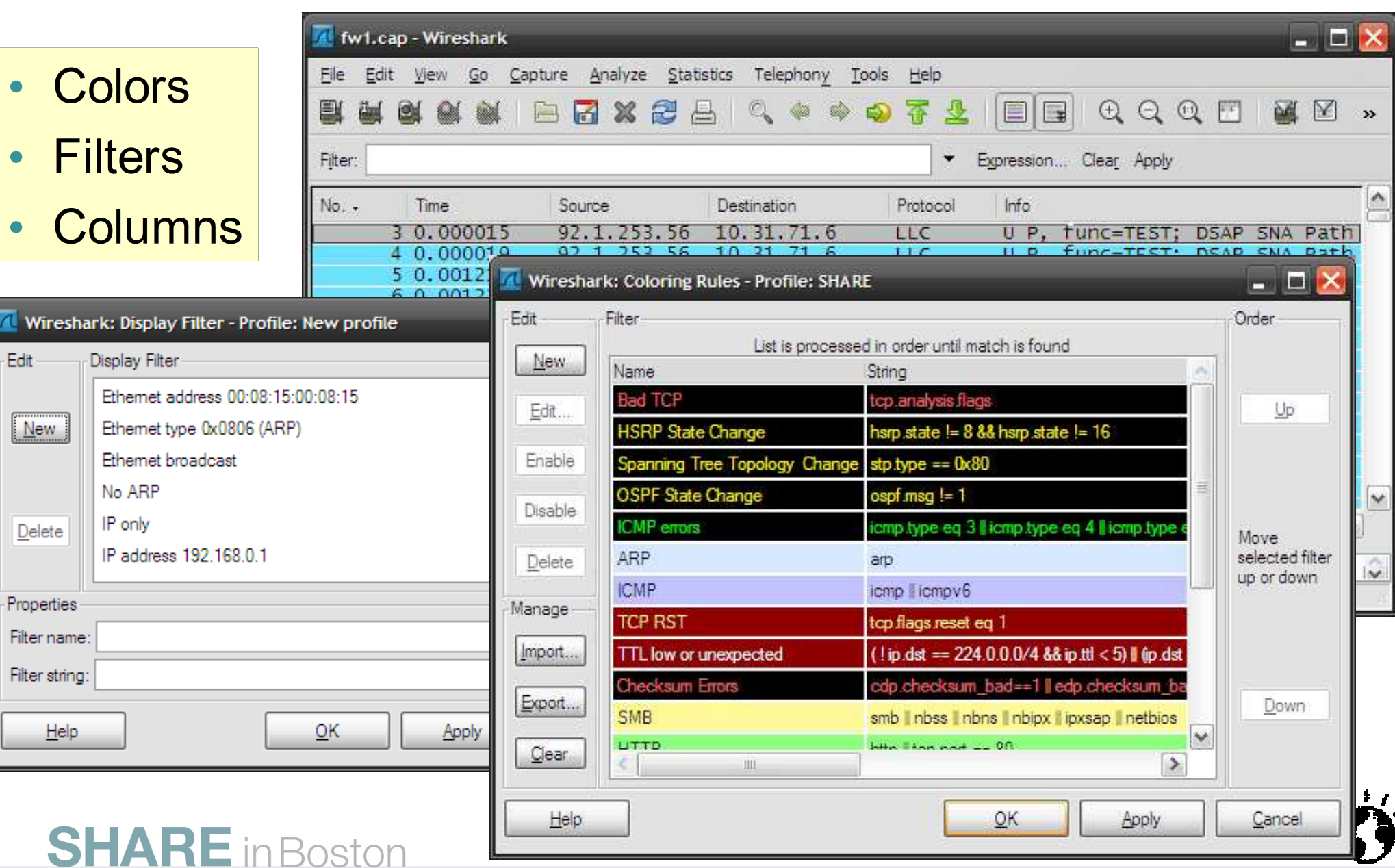

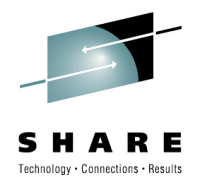

# Wireshark new SHARE profile

#### Clear filters Create new filters \_ 🗆 🔀 📶 Wireshark: Configuration Profiles - Profile: New profile Edit Configuration Profiles ^ New SHARE SHARE 2 <u>D</u>elete ¥ Properties Profile name: SHARE Help <u>0</u>K Apply Cancel

**SHARE** in Boston

• SHIFT + CTRL + A

| 📶 Wireshark: Display Filter - Profile: SHARE          | × |
|-------------------------------------------------------|---|
| Edit Display Filter                                   |   |
| New                                                   |   |
| Delete                                                |   |
| Properties                                            |   |
| Filter name: EE only                                  |   |
| Filter string: udp.dstport>11999 && udp.dstport<12005 |   |
| <u>H</u> elp <u>O</u> K <u>Apply</u> <u>Cancel</u>    |   |
|                                                       | T |

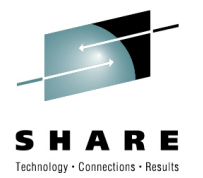

# Wireshark SHARE Filters: BIND/UNBIND

|                                                                 | 🗖 trace1.pcap - W                               | ireshark                                        |                                                      | _                                                                                                    |                                                       | - 🔀         |
|-----------------------------------------------------------------|-------------------------------------------------|-------------------------------------------------|------------------------------------------------------|----------------------------------------------------------------------------------------------------|-------------------------------------------------------|-------------|
|                                                                 | <u>File E</u> dit <u>Vi</u> ew (                | <u>So C</u> apture <u>A</u> nalyz               | ze <u>S</u> tatistics Telephon                       | <u>y I</u> ools <u>H</u> elp                                                                                                    |                                                       |             |
| <ul> <li>BIND RU:31</li> </ul>                                  |                                                 | 🕷 🖻 🖬 🗙                                         |                                                      | * * 7 2                                                                                                    |                                                       | »           |
|                                                                 | Filter: (data.data[0] =                         | == 31 or data.data[0] ==                        | = 32) and sna.rh.ru_catego                           | ory == 0x03                                                                                                    | Spression Clear Apply                                 |             |
| • UNBIND RU: 32                                                 | No Time                                         | Source                                          | Destination                                          | Protocol                                                                                                    | Info                                                  | <u>^</u>    |
|                                                                 | 455 8.511<br>456 8.511<br>457 8.541             | 403 192.160<br>406 192.160<br>874 92.254        | 8.101.7 92.254.<br>8.101.7 92.254.<br>.132.6 192.168 | 132.6 SNA<br>132.6 SNA<br>.101.7 SNA                                                                                            | HPR RTP endpoin<br>HPR RTP endpoin<br>HPR RTP endpoin |             |
| Wireshark: Display Filter - Profile: SHARE                      | _ [                                             | 92.254                                          | 132.6 192.168                                        | 132.6 5NA<br>.101.7 SNA                                                                                                    | HPR Status Mess<br>HPR RTP endpoir                    | ag<br>It    |
| Edit Display Filter                                             |                                                 | 92.254                                          | .132.6 192.168<br>8.101.7 92.254.                    | 132.6 SNA                                                                                                    | HPR RTP endpoir<br>HPR Status Mess                    | ag          |
| New EEonly                                                      |                                                 | 192.16                                          | 8.101.7 92.254.                                      | 132.6 SNA                                                                                                    | HPR RTP endpoin                                       | It          |
| SNA BIND/UNBIND                                                 |                                                 | 92.254.                                         | .132.6 192.168                                       | .101.7 SNA                                                                                                    | HPR RTP endpoir                                       | nt          |
| Delete UNBIND Cleanup                                           |                                                 | 192.16                                          | 8.101.7 92.254.                                      | 132.6 SNA                                                                                                    | HPR Status Mess                                       | <u>ae</u> ~ |
| Properties                                                      |                                                 |                                                 |                                                      |                                                                                                    |                                                       |             |
| Filter name: LINBIND Cleanup                                    |                                                 | eader                                           |                                                      |                                                                                                    |                                                       |             |
|                                                                 |                                                 | Se heade                                        |                                                      |                                                                                                    |                                                       |             |
| Filter string: [data.data[0] == 32 and data.data[1] >02 and sna | a.m.ru_catego (Expressio                        | on                                              | III.                                                 |                                                                                                    | 1                                                     | >           |
|                                                                 | Apply Cance                                     |                                                 | ff 00 21 ac 0c<br>00 da 00 05 68                     | 4f 00 01 00<br>67 03 22 85                                                                                                    | ······ ·!·· ·<br>i<                                   | ., ^<br>"e  |
|                                                                 | 0050 30 02 4.<br>0060 00 06 00<br>0070 00 87 89 | 2 DF 10 00 00<br>0 06 40 6b 80<br>9 c7 87 00 02 | 00 00 5d 00 d9<br>00 31 01 03 03<br>00 00 00 00 00   | 15         80         00         00           b1         90         30         82           18         50         00         00 | ).R5.<br><br>.giGg&                                   |             |
|                                                                 | 🔘 Data (data), 203 b                            | oytes                                           | Packets: 1710 Displayed                              | d: 1710 Marked: 0                                                                                                    | Profile: SHARE                                        | 1           |
| SHARE in Boston                                                 |                                                 |                                                 |                                                      | 8                                                                                                    |                                                       | J           |

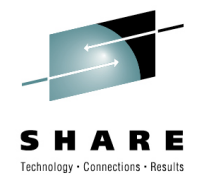

# Wireshark SHARE : Coloring Rules

| 📶 Wiresha                                                                                                    | rk: Coloring Rules - Pro                             | ile: SHARE                                                                                                    | _ |
|----------------------------------------------------------------------------------------------------|------------------------------------------------------|----------------------------------------------------------------------------------------------------|---|
| fw1.cap - Wireshark                                                                                                    | Filter                                               |                                                                                                    |   |
|                                                                                                    |                                                      | List is processed in order until match is found                                                                |   |
| <u>File Edit View Go Capture Analyze Statis</u> <u>New</u>                                                                                                    | Name                                                 | String                                                                                                    | ^ |
|                                                                                                    | CFAULT                                               | sna.nlp.thdr.optional.type == 0x12                                                                             |   |
|                                                                                                    | HPR PATHSWITCH                                       | sna.nlp.thdr.offset > 13 and sna.nlp.thdr.bsn > 0                                                              |   |
| Fijter: Enable                                                                                                    | HPR_RSETUP                                           | snalgds or isnalnipithdrisetupi==1 or snalnipithdribsn==0                                                      |   |
| Time Source Destination                                                                                                    | ARB SLowdown2                                        | sna.nlp.thdr.optional.22.raa == 3                                                                              |   |
| D9:59:02 44 92 1 253 56 10 31 71 Disable                                                                                                    | ARB Slowdown1                                        | sna.nlp.thdr.optional.22.raa == 2                                                                              | Ξ |
| 09:59:02.44 92.1.253.56 10.31.71.                                                                                                    | (UN)BIND                                             | (data.data[0] == 31 or data.data[0] == 32) and sna.rh.ru_category == 0x03                                      |   |
| p9:59:02.44 92.1.253.56 10.31.71.                                                                                                    | CPSVCMG outbound                                     | sna.nlp.nhdr.anr == d4:00:00:00:00:00:00:00.ff                                                                 |   |
| 09:59:02.45 92.1.253.56 10.31.71. Manage                                                                                                    | EE Only                                              | udp.dstport>=12000 and udp.dstport <=12004                                                                     |   |
| p9:59:02.45 92.1.253.56 10.31.71.                                                                                                    | IP Fragment                                          | ip frag_offset>0 or ip flags.mf == 1_or icmp.code == 4                                                         |   |
| 09:59:02.45       92.1.253.56       10.31.71.6       120         09:59:02.45       92.1.253.56       10.31.71.6       120         09:59:02       45       92.1.253.56       10.31.71.6       120 | 01 D4000000000<br>01 D40000000000<br>01 D40000000000 | 0000FF 1872C47700010089 0x00000108<br>0000FF 1872C47700010089 0x00000177<br>0000FF 1872C47700010089 0x00000177 |   |
| h9.59.02 45 92 1 253 56 10 31 71 6 120                                                                                                    | 01 040000000000000000000000000000000000              | 0000FF 1872C47700010089 0x00000177                                                                             |   |
| < ]                                                                                                    |                                                      |                                                                                                    |   |
| [coloring Rule Name: (UN)BIND]                                                                                                    | 12                                                   |                                                                                                    | ~ |
| [Coloring Rule String: (data.data[0]<br>IF Ethernet II. Src: 73:34:70:32:63:30 (7)                                                                                                    | == 31 or data.d<br>3:34:70:32:63:30                  | ata[0] == 32) and sna.rh.ru_category == 0x03]<br>). Dst: 69:31:65:74:68:2d (69:31:65:74:68:2d)                 |   |
| 0040 89 3c 00 00 05 00 00 00 a6 00 00 0                                                                                                    | 01 77 5d 00 e9                                       | i< w).z                                                                                                    | ~ |
| 0060 b0 b0 50 b3 00 80 97 97 80 00 06 0                                                                                                    | 0 31 00 13 0/                                        |                                                                                                    |   |
| 0070 00 00 00 00 23 00 00 00 27 00 08 0                                                                                                    | 2 c3 d7 e2 e5                                        | #CPSV                                                                                                    |   |
| 0080 c3 d4 c7 09 03 02 db e0 91 19 fd 6                                                                                                    | 6d 5e 12 05 c4                                       | CMG\ j;D                                                                                                    | ~ |
| The frame matched the coloring rule Packets: 5254 Display                                                                                                    | ed: 5254 Marked: 0                                   | , , ofile: SHARE                                                                                               |   |
| <b>SHARE</b> in Boston                                                                                                    |                                                      | 9 <b>1</b>                                                                                                    |   |

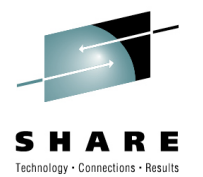

### Wireshark SHARE Preferences: Columns

| 1w1.0                                        | cap - Wireshark                                                                                                    |                                                                                                    |                                                                    |                                                                                  |                                                                                                    |                                                          |                                                                      |                                                                                  |                                        |                                                                                 |                                 |                                           |                            | ×       |
|----------------------------------------------|----------------------------------------------------------------------------------------------------|----------------------------------------------------------------------------------------------------|--------------------------------------------------------------------|----------------------------------------------------------------------------------|----------------------------------------------------------------------------------------------------|----------------------------------------------------------|----------------------------------------------------------------------|----------------------------------------------------------------------------------|----------------------------------------|---------------------------------------------------------------------------------|---------------------------------|-------------------------------------------|----------------------------|---------|
| <u>Eile</u>                                  | lit <u>V</u> iew <u>G</u> o <u>C</u> apture <u>A</u> r                                                                                          | nalyze <u>S</u> tatistics Telep                                                                          | hon <u>y T</u> ools                                                | <u>H</u> elp                                                                     |                                                                                                    |                                                          |                                                                      |                                                                                  |                                        |                                                                                 |                                 |                                           |                            |         |
|                                              | Сору                                                                                                    | •                                                                                                    | (* * 4                                                             | ₩ 🕹 🛙                                                                            |                                                                                                    | 0, 🎫                                                     | 🍇 🗹 🍕                                                                | B 💥   🕱                                                                          |                                        |                                                                                 |                                 |                                           |                            |         |
| Filter:                                      | Eind Packet<br>Find Ne <u>x</u> t                                                                                                    | Ctrl+F<br>Ctrl+N                                                                                         | 4:68:2d                                                            | ▼ Expre                                                                          | ession Clea <u>r</u> Apply                                                                                     |                                                          |                                                                      |                                                                                  |                                        |                                                                                 |                                 |                                           |                            |         |
| No                                           | Find Pre <u>v</u> ious                                                                                                    | Ctrl+B                                                                                                   | lp.id                                                              | Time                                                                             | TCID                                                                                                    |                                                          | SRI                                                                  | BSN                                                                              | ST_RSEQ                                | DLF                                                                             | EOM                             | RH                                        | data                       | ^       |
|                                              | Mark Packet (toggle)<br>Find Next Mark<br>Find Previous Mark<br>Mark <u>A</u> II Packets<br>Unmark AII Packets                                  | Ctrl+M<br>Shift+Ctrl+N<br>Shift+Ctrl+B<br>Ctrl+A<br>Ctrl+D                                               | Oxbbeb<br>Oxbc86<br>Oxbc87<br>Oxbc88<br>Oxbc88<br>Oxbc8b<br>Oxbc8b | 09:59:02.4<br>09:59:04.3<br>09:59:04.3<br>09:59:04.3<br>09:59:04.4<br>09:59:04.4 | 771 1872C477000<br>735 1872C477000<br>876 1872C477000<br>989 1872C477000<br>020 1872C477000<br>048 1872C477000 | 010089<br>010089<br>010089<br>010089<br>010089<br>010089 | NO STATU<br>Status r<br>NO Statu<br>NO Statu<br>NO Statu<br>NO Statu | 0x0000021e<br>0x00000231<br>0x0000024d<br>0x000003bf<br>0x000004dd<br>0x000004dd | 0x000001d4<br>0x000001e7<br>0x0000024c | 0x00000000<br>0x000001b<br>0x00000171<br>0x0000011e<br>0x00000000<br>0x00000000 | Not<br>End<br>Not<br>Not<br>Not | e<br>o 0x03<br>o 0x0b<br>e 0x0b<br>e<br>e | 000C12<br>2A0502<br>2A0502 |         |
| 6                                            | ) Set Time Reference (toggle)<br>Find Next Reference<br>Find Previous Reference                                                                 | Ctrl+T<br>Shift+Ctrl+Alt+N<br>Shift+Ctrl+Alt+B                                                           | 0xbc8e<br>0xbc8f<br>0xbc93<br>0xbc94<br>0xbc99                     | 09:59:04.4<br>09:59:04.4<br>09:59:04.4<br>09:59:04.4<br>09:59:04.4<br>09:59:04.4 | 128 1872C477000<br>207 1872C355000<br>415 1872C355000<br>513 961D5887000<br>712 1872C478000                    | 010089<br>010087<br>010087<br>010A64<br>010084           | No statu<br>Status r<br>No statu<br>Status r<br>Status r             | 0x000004dd<br>0x000c22e0<br>0x000c2387<br>0x00000000<br>0x00000000               | 0x000003e2<br>0x000a6504               | 0x00000000<br>0x000000a6<br>0x00000000<br>0x00000000<br>0x00000005              | Not<br>End<br>Not<br>Not        | e<br>o<br>e<br>e<br>o Ox6b                | 31010                      | 0       |
| 50                                           | Configuration Profiles<br>Preferences                                                                                                    | Shift+Ctrl+A<br>Shift+Ctrl+P                                                                             | 0xbc9b<br>0xbc9e<br>0xbc9f                                         | 09:59:04.4<br>09:59:04.4<br>09:59:04.4                                           | 739 1872C478000<br>905 1872C478000<br>990 1872C477000                                                          | 010084<br>010084<br>010089                               | NO STATI<br>Status r<br>NO STATI                                     | 0x000000c6<br>0x000000c6<br>0x000004dd                                           | 0x00000000<br>0x0000009c<br>0x000004c4 | 0x00000000<br>0x00000010<br>0x00000000                                          | Not<br>End<br>Not               | e<br>o Ox6b<br>e                          | A0                         |         |
| 2                                            | 503 92.1.253.56<br>507 92.1.253.56                                                                                                    | 55 12004 12004<br>55 12004 12004                                                                         | 0xbca1<br>0xbca0                                                   | 09:59:04.5<br>09:59:04.5                                                         | 077 1872C478000<br>108 1872C478000                                                                             | 010084<br>010084                                         | No stati<br>Status r                                                 | 0x000000d7<br>0x000000ea                                                         | 0x000000c5                             | 0x00000012<br>0x00000017                                                        | End                             | o 0x83<br>o 0x0b                          | 00008(<br>08040F           | ~       |
| <u>×</u>                                     |                                                                                                    | New                                                                                                    |                                                                    | Щ                                                                                |                                                                                                    |                                                          |                                                                      |                                                                                  |                                        |                                                                                 |                                 |                                           | >                          | £       |
|                                              | apture Length: 109 B<br>Frame is marked: Fa<br>Protocols in frame:<br>Coloring Rule Name:                                                       | bytes<br>alse]<br>: eth:ip:udp:llc<br>: CPSVCMG_outbou                                                   | :sna]<br>nd]                                                       | 48                                                                               |                                                                                                    |                                                          | -                                                                    | -                                                                                |                                        |                                                                                 |                                 |                                           |                            | <       |
| 0000<br>0010<br>0020<br>0030<br>0040<br>0050 | 69 31 65 74 68 2d<br>00 5f bb eb 00 00<br>47 06 2e e1 2e e1<br>00 00 00 00 00 00<br>89 00 04 00 00 00<br>01 00 00 00 00 00<br>01 00 00 00 00 00 | 73 34 70 32 63<br>37 11 1d 44 5c<br>00 4b 38 6b 04<br>00 ff 00 18 72<br>00 00 00 00 00<br>00 00 00 00 00 | 30 08 00<br>01 fd 38<br>08 03 ce<br>c4 77 00<br>02 1e 03           | 45 00 .<br>0 a 1f .<br>0 8 d4 .<br>0 1 00 .<br>22 41 i                           | 4 .2<br>^7*8<br>8<br>                                                                                          | <br>.M<br>                                               |                                                                      |                                                                                  |                                        |                                                                                 | Profiles 1                      |                                           |                            | < III > |
| C I DEAL                                     |                                                                                                    | ihit Theorem and Apple                                                                                   | ayea, 1 (10) (                                                     |                                                                                  |                                                                                                    |                                                          |                                                                      |                                                                                  |                                        | 1                                                                               | Tollies 7                       |                                           | <u>\</u>                   |         |

**SHARE** in Boston

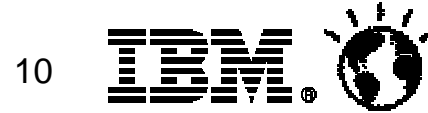

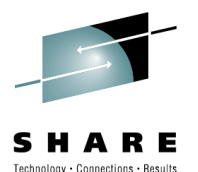

# Wireshark SHARE Preferences: Columns

| fw                                     | 1.cap - Wireshark                                                                                                    |                                                                                       |                                                                                                    |                |
|----------------------------------------|----------------------------------------------------------------------------------------------------|---------------------------------------------------------------------------------------|----------------------------------------------------------------------------------------------------|----------------|
| Eile                                   | <u>Edit V</u> iew <u>Go</u> <u>C</u>                                                                                                    | Wireshark: Preferences                                                                | - Profile:_EE                                                                                                    | - 🗖 🖻          |
| 1                                      | Сору                                                                                                    | 🗉 User Interface                                                                      | Columns                                                                                                    |                |
| ilter:                                 | Eind Packet<br>Find Next<br>Find Previous                                                                                                    | Layout<br>Columns                                                                     | [The first list entry will be displayed as the leftmost column - Drag and drop entries to change column order]<br>Title Field type                                                                                                    | ^              |
|                                        | Mark Packet (tog<br>Find Next Mark<br>Find Next Mark<br>Find Previous Mar<br>Mark All Packets<br>Unmark All Packets<br>Unmark All Packet<br>Set Time Referen<br>Find Next Referen<br>Find Next Refere<br>Find Previous Ref<br>Configuration Pro<br>Preferences<br>2503 92.1.253<br>2507 92.1.253<br>2507 92.1.253<br>2507 92.1.253<br>2507 92.1.253<br>2507 92.1.253<br>2507 92.1.253<br>2507 92.1.253 | Font<br>Colors<br>Capture<br>Printing<br>Name Resolution<br>Statistics<br>I Protocols | No.       Number         src.addr       Src addr (resolved)         ip.ttl       Custom (ip.ttl)         src.port       Src port (unresolved)         dst.port       Dest port (unresolved)         ip.id       Custom (ip.id)         Time       Time (format as specified)         TCID       Custom (sna.nlp.thdr.tcid)         SRI       Custom (sna.nlp.thdr.sn)         BSN       Custom (sna.nlp.thdr.optional.0e.rseq)         DLF       Custom (sna.nlp.thdr.dlf)         EOM       Custom (sna.nlp.thdr.eomi)         BH       Custom (sna.nlp.thdr.eomi) |                |
| 000<br>010<br>020<br>030<br>040<br>050 | 69 31 65 74<br>00 5f bb eb<br>47 06 2e e1<br>00 00 00 00<br>89 00 04 00<br>01 00 00 00<br>: "E:\2010\SHARE\Bos                                                                                                    |                                                                                       | data     Custom (data.data)       ANR Labels     Custom (sna.nlp.nhdr.anr)       Add     Properties       Add     Field type:       Custom     Image: Custom       Remove     Field name:       data.data                                                                                                    |                |
|                                        | SHA                                                                                                    |                                                                                       |                                                                                                    | <u>C</u> ancel |

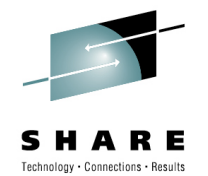

# Wireshark SHARE profiles: IP Profile

• TTL as indicator of inbound/outbound

| 🗖 tra    | 📶 trace2.cap - Wireshark         |                                      |                            |                      |             |             |         |          |              |     |
|----------|----------------------------------|--------------------------------------|----------------------------|----------------------|-------------|-------------|---------|----------|--------------|-----|
| Eile     | Edit View Go Captur              | e <u>A</u> nalyze <u>S</u> tatistics | ; Telephony Iools <u>H</u> | elp                  |             |             |         |          |              |     |
|          | ≝≝≝≝≦≦⊨⊟⊒≈≈⊒∣⊂,⇔∞⊽⊈⊒≣€€⊂,⊙⊡≣⊠∞∞∞ |                                      |                            |                      |             |             |         |          |              |     |
| Filter:  | udp.dstport==12000               |                                      |                            | 🛛 🔻 Expression Clear | Apply       |             |         |          |              |     |
| No       | Time                             | ip.ttl ip.id                         | src_addr                   | dst_addr             | ip.src      | ip.dst      | port    | Info     |              | -   |
|          | 1 0.000000                       | 63 0x1e08                            | Cisco_cc:43:00             | Cisco_3d:44:0a       | 10.31.71.6  | 92.1.253.56 | 12000   | UP,      | func=TEST    | =   |
|          | 2 0.008071                       | 53 Oxcedf                            | Cisco_1e:74:0a             | Cisco_70:48:0a       | 92.1.253.56 | 10.31.71.6  | 12000   | UF,      | func=TEST    | -   |
|          | 3 3.992380                       | 53 0xe607                            | Cisco_1e:74:0a             | Cisco_70:48:0a       | 92.1.253.56 | 10.31.71.6  | 12000   | UP,      | func=TES1    |     |
| 1.1      | 4 0.000413                       | 63 0x203b                            | Cisco_cc:43:00             | Cisco_3d:44:0a       | 10.31.71.6  | 92.1.253.56 | 12000   | UF,      | func=TEST    |     |
|          | 5 8.002158                       | 63 0x228†                            | Cisco_cc:43:00             | Cisco_3d:44:0a       | 10.31.71.6  | 92.1.253.56 | 12000   | UP,      | Func=TEST    |     |
|          | 6 0.0081/6                       | 53 0X/95a                            | Cisco_le:/4:0a             | C1SCO_/0:48:0a       | 92.1.253.56 | 10.31./1.6  | 12000   | UF,      | FUNC=TEST    |     |
| _        | 7 3.992162                       | 53 0X2097                            | C15C0_1e:/4:0a             | C15C0_/0:48:0a       | 92.1.253.50 | 10.31./1.0  | 12000   | υ Ρ,     | FUNC=TEST    |     |
|          | 22 12 01 5202                    | 53 0X2425                            | Cisco_10174100             | CISCO_30:44:0a       | 10.31.71.0  | 92.1.203.00 | 12000   | UF,      | Func=TEST    |     |
|          | 23 12.010292                     | 53 0X9C4C                            | Cisco_se:/2:00             | Cisco_20:40.0a       | 92.1.255.50 | 02 1 252 56 | 12000   | U P,     | func=TEST    |     |
|          | 48 12 017608                     | 53 0x2da2                            | Cisco 10:74:02             | Cisco 70:48:0a       | 02 1 252 56 | 10 21 71 6  | 12000   | 11 0     | func-TEST    |     |
|          | 49 0 000456                      | 63 0y2f78                            | Cisco_cc:43:00             | cisco_3d:44:0a       | 10 31 71 6  | 92 1 253 56 | 12000   | U F .    | func-TEST    |     |
|          | 52 12 002941                     | 53 0x9682                            | Cisco 1e:74:0a             | cisco 70:48:0a       | 92 1 253 56 | 10 31 71 6  | 12000   | II P     | func=TEST    |     |
|          | 53 0 000496                      | 63 0x3466                            | Cisco cc:43:00             | cisco 3d:44:0a       | 10 31 71 6  | 92 1 253 56 | 12000   | U.E.     | func=TEST    |     |
|          | 78 12,001053                     | 53 0xf603                            | Cisco 1e:74:0a             | cisco 70:48:0a       | 92.1.253.56 | 10.31.71.6  | 12000   | U.P.     | func=TEST    |     |
|          | 79 0.000519                      | 63 0x3891                            | Cisco_cc:43:00             | cisco_3d:44:0a       | 10.31.71.6  | 92.1.253.56 | 12000   | UF.      | func=TEST    | 122 |
| 1        | 111 DI 001007                    | ED OUROOD                            | CHARLES AND THE CASE       | Telescontenant       | 00 4 0E0 FC | 10 31 71 6  | 12000   |          | Eric - meren | X   |
| <u>s</u> |                                  |                                      | 3000                       |                      |             |             |         |          | >            |     |
| O File   | e: "E:\2010\SHARE\Boston\t       | race2.c Packets: 28                  | 60 Displayed: 136 Marked:  | 0                    |             |             | Profile | : SHARE_ | 2            |     |
|          | SHARE                            | in Boston                            |                            |                      |             |             | 12      | ĪĒ       | M. (         |     |

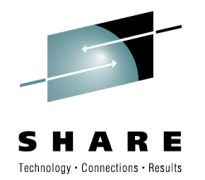

# Wireshark SHARE profiles: IO Graph

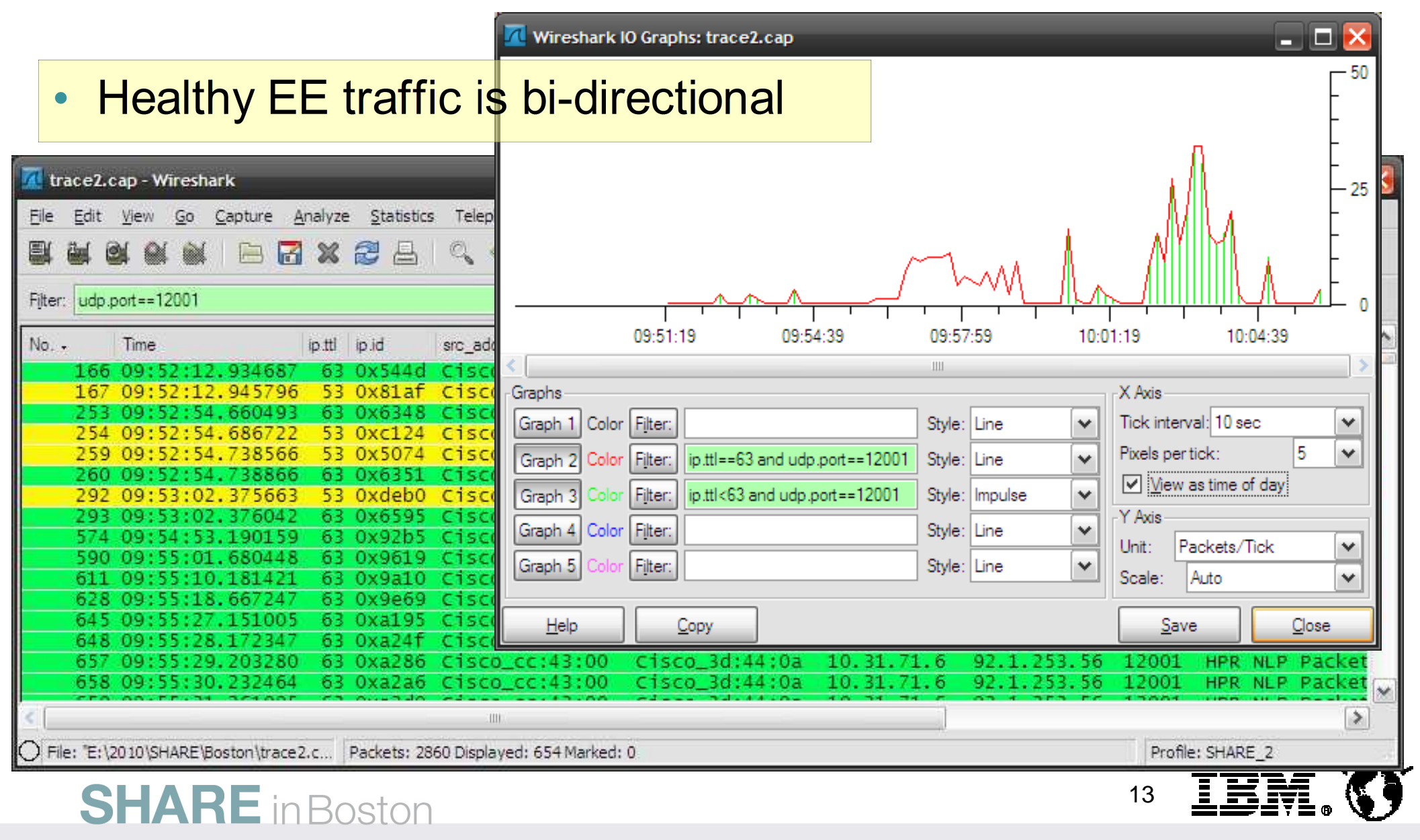

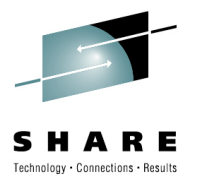

# Wireshark SHARE profiles: Flow Graph

|                                                                                                    | Time      | 92.1.253.56 10.31.71.6                       | Comment                                |
|----------------------------------------------------------------------------------------------------|-----------|----------------------------------------------|----------------------------------------|
|                                                                                                    | 129,162   | (12001) HPR Status Message                   | HPR Status Message                     |
|                                                                                                    | 170,877   | (12001) RTP endpoint no                      | HPR RTP endpoint nodes                 |
| trace2.cap - Wireshark                                                                                                    | 170,903   | HPR NLP Packet[Pack                          | HPR NLP Packet[Packet size limited dur |
| le <u>E</u> dit <u>V</u> iew <u>Go</u> <u>C</u> apture <u>A</u> nalyze <u>S</u> tatistics Telephony <u>T</u> ools <u>H</u> elp | 170,955   | H <u>PR RTP endpoint no</u>                  | HPR RTP endpoint nodes                 |
|                                                                                                    | 170.955   | HPR NLP Packet[Pack                          | HPR NLP Packet Packet size limited dur |
|                                                                                                    | 178 592   | (12001) HPR Status Message                   | HPR Status Message                     |
| ter: udp.port==12001 🔹                                                                                                    | 170 502   | (12001) (1200)<br>HPR Status Message         | HDR Status Message                     |
|                                                                                                    | 200,407   | (12001) (1200)<br>HPR RTP endpoint do        |                                        |
| o Time ip.ttl ip.id src_addr ds                                                                                                | 289,407   | (12001) (1200) (1200)                        | HPK KIP endpoint nodes                 |
| 166 09:52:12.934687 63 0x544d Cisco_cc:43:00 C                                                                                 | 297,897   | (12001) (12001)                              | HPR Status Message                     |
| 253 09:52:12.945/90 53 0X81aT C15C0_10:/4:0a C                                                                                 | 306,398   | (12001) (12001)                              | HPR Status Message                     |
| 254 09:52:54.686722 53 0xc124 Cisco_1e:74:0a C                                                                                 | 314,884   | (12001) HPR Status Message<br>(12001) (1200) | HPR Status Message                     |
| 259 09:52:54.738566 53 0x5074 Cisco_1e:74:0a C                                                                                 | i 323,368 | HPR NLP Packet[Pack                          | HPR NLP Packet[Packet size limited dur |
| 260 09:52:54.738866 63 0x6351 Cisco_cc:43:00 C                                                                                 | 324,389   | HPR NLP Packet[Pack                          | HPR NLP Packet[Packet size limited dur |
| 292 09:53:02:375003 53 0Xdeb0 C15C0_1e:74:0a C                                                                                 | 325 420   | HPR NLP Packet[Pack                          | HPR NLP Packet Packet size limited due |
| 574 09:54:53.190159 63 0x92b5 Cisco_cc:43:00 C                                                                                 | 226 449   | (12001)<br>HPR NLP Packet[Pack               | HDP NLD Dacket[Dacket size limited due |
| 590 09:55:01.680448 63 0x9619 Cisco_cc:43:00 C                                                                                 | 320,443   | (12001)                                      |                                        |
| 611 09:55:10.181421 63 0x9a10 C1sco_cc:43:00 C1                                                                                | 327,478   | (12001) (12001)                              | HPR NLP Packet[Packet size limited due |
| 645 09:55:27 151005 63 0xa195 Cisco cc:43:00 C                                                                                 | 328,507   | (12001)                                      | HPR NLP Packet[Packet size limited due |
| 648 09:55:28.172347 63 0xa24f Cisco_cc:43:00 C                                                                                 |           | < III :                                      |                                        |
| 657 09:55:29.203280 63 0xa286 Cisco_cc:43:00 C                                                                                 | i         | Save As                                      | Close                                  |
| 658 09:55:30.232464 63 0xa2a6 Cisco_cc:43:00 C                                                                                 |           | 14 - D- 10 - D1 - 74 - 6 - 02 - 4            |                                        |
|                                                                                                    |           |                                              |                                        |
| 1                                                                                                    |           |                                              | 1 10 St 2002                           |

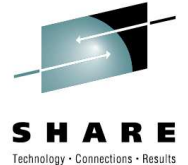

# "Tell me and I'll forget; show me and I may remember; involve me and I'll understand." Part II: Hands-on experience

Get involved in a real EE Pathswitch problem

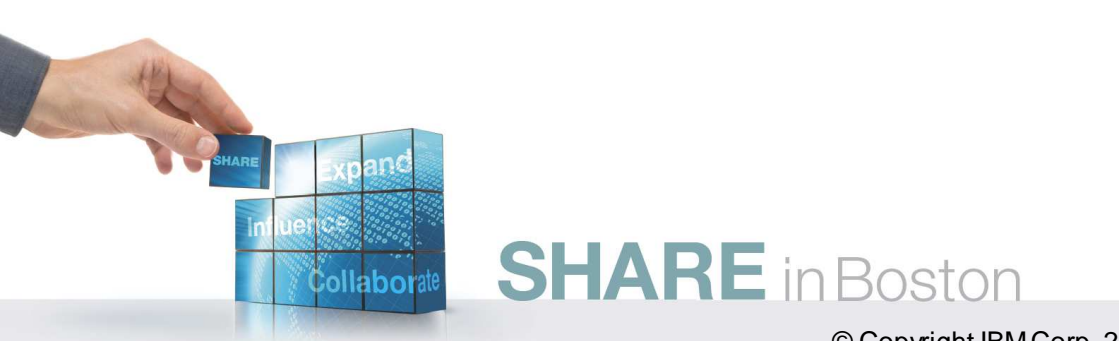

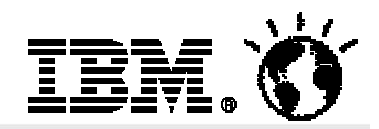

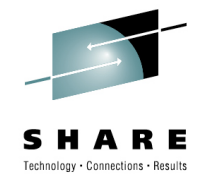

# The Topology

- Traces were taken in the FW cluster
- FW1 handles inbound, FW2 handles outbound traffic

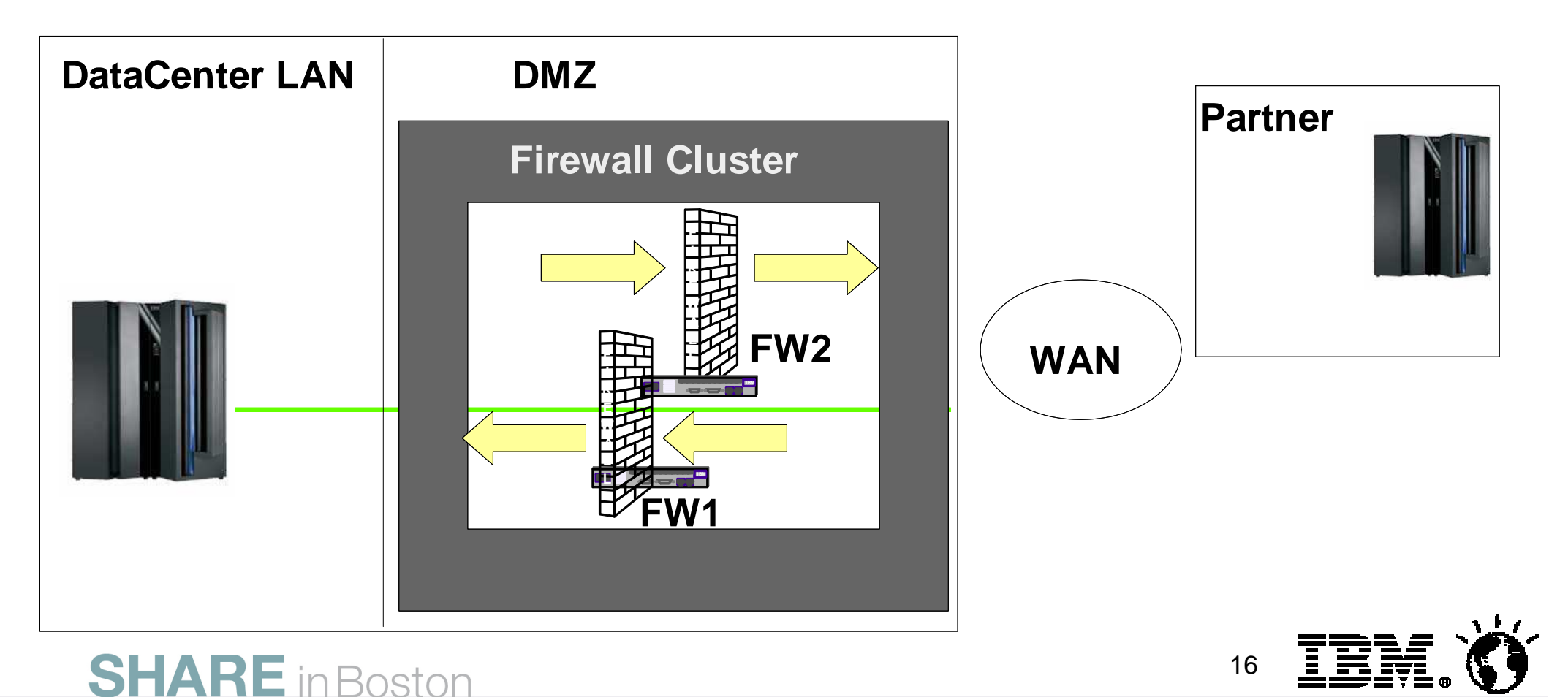

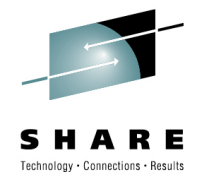

# **Outbound Traffic - fw2.cap**

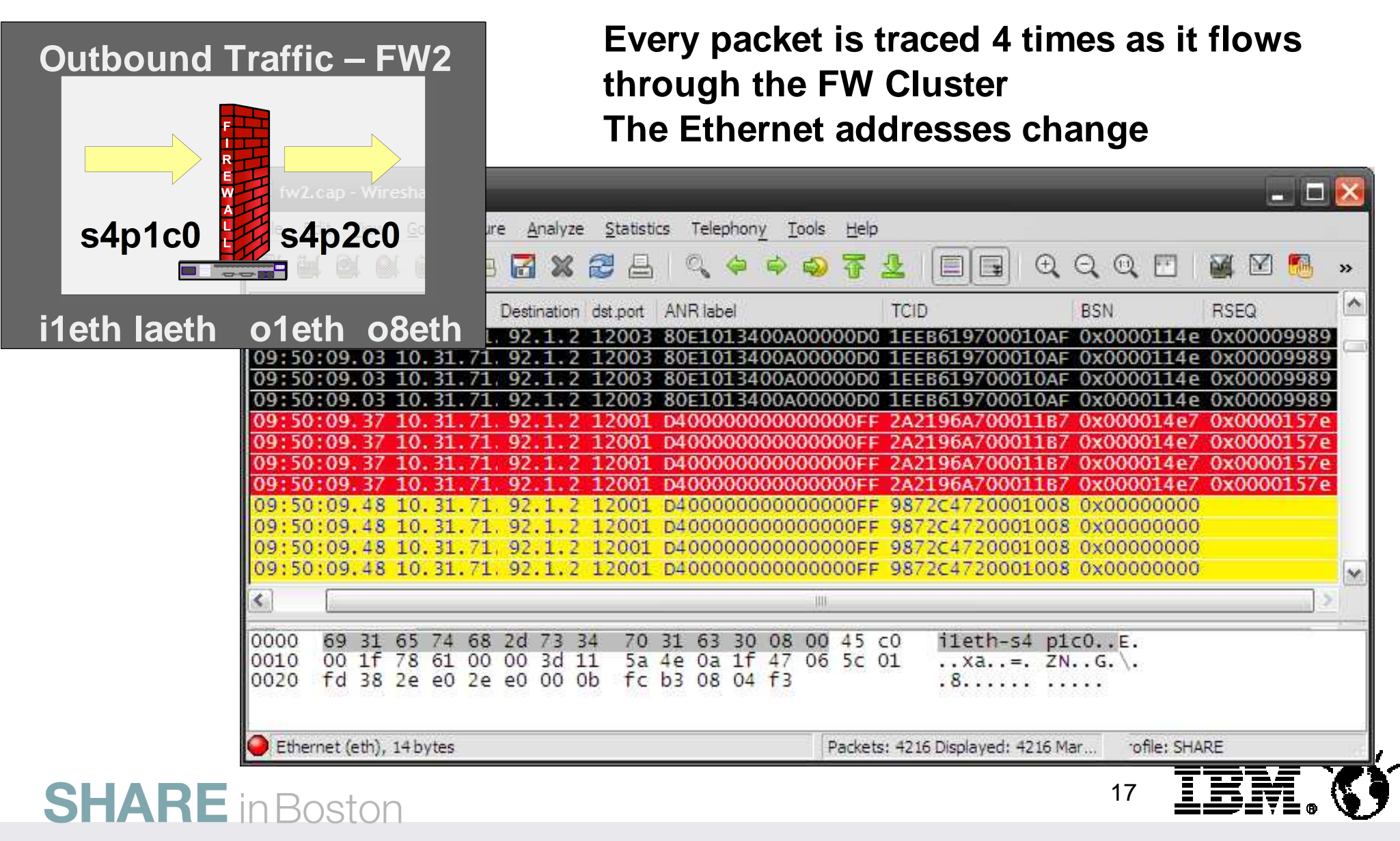

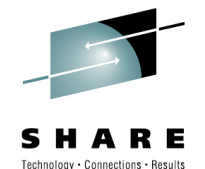

# fw2.cap - coloring rules <CTRL-V> + <C>

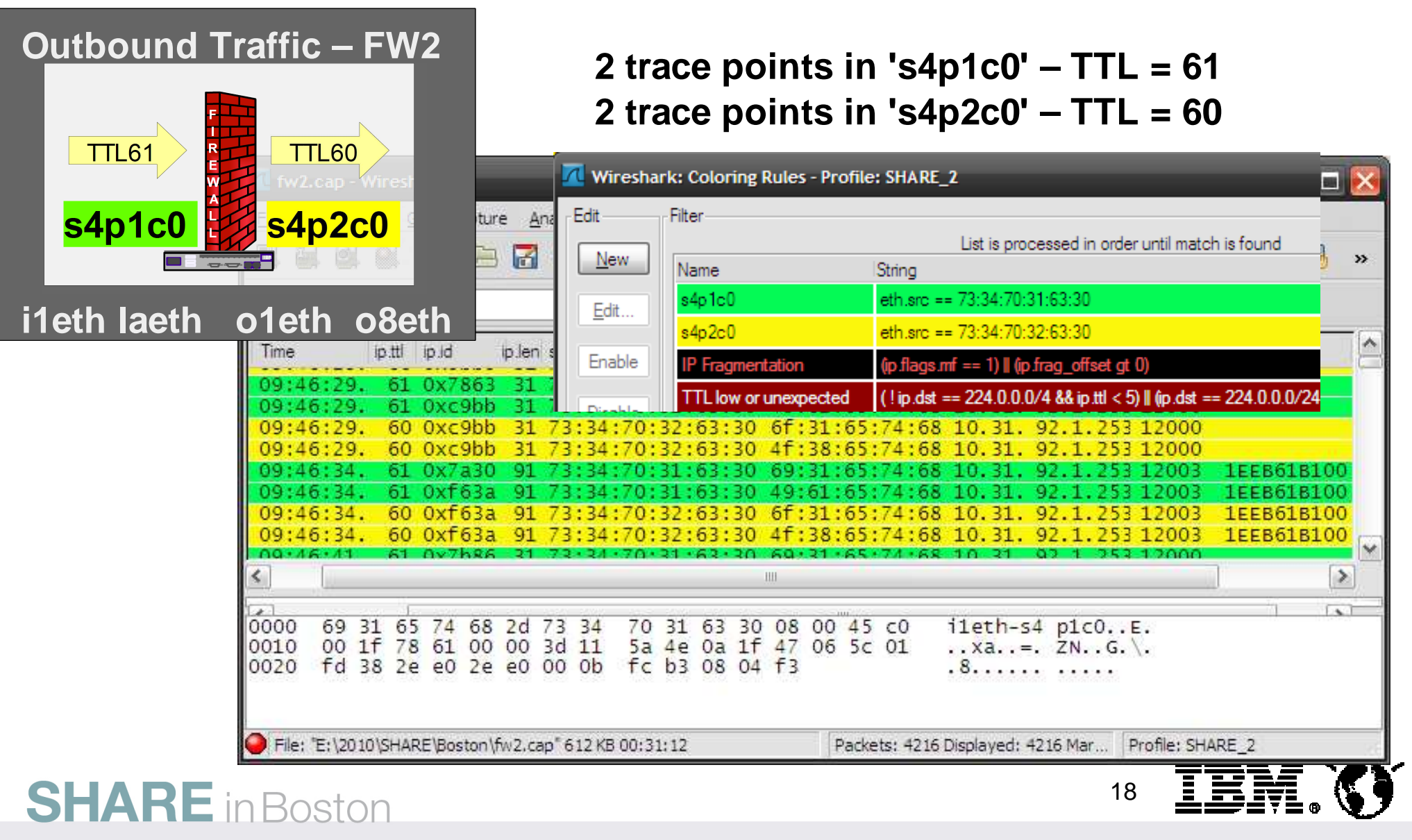

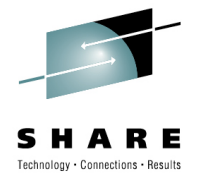

# Wireshark Statistics: conversations 12003

Each packet is traced 4 times at different 'MAC addresses'

| Conversations: fw2.cap                                                             | _                                                                       |                                                                      |                                                                                                    |
|------------------------------------------------------------------------------------|-------------------------------------------------------------------------|----------------------------------------------------------------------|----------------------------------------------------------------------------------------------------|
| Ethemet: 4 Fibre Channel FDDI IPv4: 1                                              | IPX JXTA NCP RSVP SCTP                                                  | TCP Token Ring UDP: 1 USB                                            | WLAN                                                                                                   |
| Ethemet                                                                            | Conversations - Filter: udp.dstport==                                   | 12003                                                                |                                                                                                    |
| Address A Address B Pack                                                           | kets - Bytes Packets A->B Bytes                                         | tes A->B   Packets A<-B   Bytes A                                    | A<-B 🛛 🖪 🔍 Q, Q, 🗹 📓 🖉 畅 »                                                                             |
| 69:31:65:74:68:2d 73:34:70:31:63:30 541<br>49:61:65:74:68:2d 73:34:70:31:63:30 541 | 65543 0 0<br>65543 0 0                                                  | 541 65543<br>541 65543                                               | ssion, Clea <u>r</u> Apply                                                                             |
| 6f:31:65:74:68:2d 73:34:70:32:63:30 541<br>4f:38:65:74:68:2d 73:34:70:32:63:30 541 | 65543 0 0<br>65543 0 0                                                  | 541 65543<br>541 65543                                               | ).src ip.dst port toid                                                                                 |
| <                                                                                  | ll                                                                      |                                                                      | 0.31, 92.1.253 12003 161D57F500<br>0.31, 92.1.253 12003 161D57F500                                     |
| Name resolution                                                                    | Limit to display fi                                                     | ter                                                                  | 0.31.92.1.253 12003 161D57F500<br>0.31.92.1.253 12003 161D57F500                                       |
| Help Copy                                                                          |                                                                         |                                                                      | ose 0.31.92.1.253 12003 1EEB619700<br>0.31.92.1.253 12003 1EEB619700<br>0.31.92.1.253 12003 1EEB619700 |
| 09:48:18                                                                           | 5. 60 0X24ad 91 / 5.54<br>3. 61 0X9911 91 73:34                         | 70:31:63:30 69:31:65                                                 | .74.08 10.31. 92.1.253 12003 1EEB619700<br>:74:68 10.31. 92.1.253 12003 1EEB619000                     |
| 09:48:18                                                                           | 3. 61 0x5/1e 91 /3:34<br>3. 60 0x571e 91 73:34<br>5. 60 0x571e 91 73:34 | 70:31:63:30 49:61:65<br>70:32:63:30 6f:31:65<br>70:32:63:30 4f:38:65 | 74:68 10.31. 92.1.253 12003 1EEB619000<br>74:68 10.31. 92.1.253 12003 1EEB619000                       |
| 09:48:20                                                                           | 0. 61 0x99cc 91 73:34:<br>0. 61 0xf4f0 91 73:34:                        | 70:31:63:30 69:31:65<br>70:31:63:30 49:61:65                         | :74:68 10.31, 92.1.253 12003 161D575700<br>:74:68 10.31, 92.1.253 12003 161D575700                     |
| <                                                                                  |                                                                         |                                                                      |                                                                                                    |
| 0000 4f                                                                            | 38 65 74 68 2d 73 34                                                    | 70 32 63 30 08 00 45<br>de be 05 15 47 06 55                         | 40 84 .2                                                                                               |
|                                                                                    | )10\SHARE\Boston\fw2.cap" 612 KB                                        | 00:31:12 Pack                                                        | ets: 4216 Displayed: 2164 Mar Profile: SHARE_2                                                         |
| <b>SHARE</b> in Bosto                                                              | on                                                                      |                                                                      |                                                                                                    |

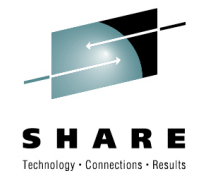

# fw2.cap – saving filtered packets

As every packet is traced 4 times as it flows through the FW Cluster, a filter on the 'last' ehternet address can be used to remove duplicate packets.

| w2.cap - Wireshark                                                                                                    | _ 🗆 🔀 📃 💶                                                                                                    |                 |
|----------------------------------------------------------------------------------------------------|----------------------------------------------------------------------------------------------------|-----------------|
| Eile       Edit       View       Go       Capture       Analyze         Open       Open Recent       Image       Image <t< td=""><td>: Statistics Telephony Tools Help         : Statistics Telephony Tools Help         : Addr eq 4f:38:65:74:68:2d         : Inaddr eq 4f:38:65:74:68:2d         : Expression         : Clear         : Inaddr eq 4f:38:65:74:68:2d         : Expression         : Inaddr eq 4f:38:65:74:68:2d         : Expression         : Inaddr eq 4f:38:65:74:68:2d         : Inaddr eq 4f:38:65:74:68:2d         : Inaddr eq 4f:38:65:74:68:2d         : Inaddr eq 4f:38:65:74:68:10.3         : Inaddr eq 4f:38:65:74:68:10.3         : Inaddr eq 4f:38:65:74:68:10.3         : Inaddr eq 4f:38:65:74:68:10.3         : Inaddr eq 4f:38:65:74:68:10.3         : Inaddr eq 4f:38:65:74:68:10.3         : Inaddr eq 4f:38:65:74:68:10.3         : Inaddr eq 4f:38:65:74:68:10.3         : Inaddr eq 4f:38:65:74:68:10.3         : Inaddr eq 4f:38:65:74:68:10.3         : Inaddr eq 4f:38:65:74:68:10.3         : Inaddr eq 4f:38:65:74:68:10.3         : Inaddr eq 4f:38:65:74:68:10.3         : Inaddr eq 4f:38:65:74:68:10.3         Inaddr eq 4f:38:65:74:68:10.3</td><td></td></t<> | : Statistics Telephony Tools Help         : Statistics Telephony Tools Help         : Addr eq 4f:38:65:74:68:2d         : Inaddr eq 4f:38:65:74:68:2d         : Expression         : Clear         : Inaddr eq 4f:38:65:74:68:2d         : Expression         : Inaddr eq 4f:38:65:74:68:2d         : Expression         : Inaddr eq 4f:38:65:74:68:2d         : Inaddr eq 4f:38:65:74:68:2d         : Inaddr eq 4f:38:65:74:68:2d         : Inaddr eq 4f:38:65:74:68:10.3         : Inaddr eq 4f:38:65:74:68:10.3         : Inaddr eq 4f:38:65:74:68:10.3         : Inaddr eq 4f:38:65:74:68:10.3         : Inaddr eq 4f:38:65:74:68:10.3         : Inaddr eq 4f:38:65:74:68:10.3         : Inaddr eq 4f:38:65:74:68:10.3         : Inaddr eq 4f:38:65:74:68:10.3         : Inaddr eq 4f:38:65:74:68:10.3         : Inaddr eq 4f:38:65:74:68:10.3         : Inaddr eq 4f:38:65:74:68:10.3         : Inaddr eq 4f:38:65:74:68:10.3         : Inaddr eq 4f:38:65:74:68:10.3         : Inaddr eq 4f:38:65:74:68:10.3         Inaddr eq 4f:38:65:74:68:10.3 |                 |
| Export   Export  Ctrl+P  Quit Ctrl+Q                                                                                                    | 3       73:34:70:32       63:30       4f:38:65:74:68       10.3       153       12000         13       73:34:70:32       File name:       fw2o8eth.cap       1000         13       73:34:70:32       My Network       Save as type:       NA Sniffer (Windows) 2.00x (*.cap)       1000                                                                                                    | Save     Cancel |
| File: "E:\2010\SHARE\Boston\fw2.cap<br>0000 4f 38 65 74 68 2d 73<br>File: "E:\2010\SHARE\Boston\fw2.cap" 6<br>SHARE in Bosto                                                                                                    | Packets: 4216 Displa<br>34 70 32 63<br>2 KB 00:31:12<br>C Captured © Displayed<br>© Captured 1 1054<br>C Selected packet 1 1 20                                                                                                    |                 |

# fw2.cap – TCID filter CPSVCMG PATHSWITCH

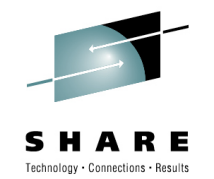

### CPSVCMG pipe entering PATHSWITCH at 09:49:10 Current BSN:14E7, expected RSEQ: 157E

| Ele Edit View Go Capture Analyze Statistics Telephony Tools Help         Image: Statistics Telephony Tools Help         Image: Statistics Telephony Tools Helphony Tools Help         Ima                                                                                                    | 🜠 fw2o8eth.cap - Wireshark                                                                            | - 🔀          |  |  |  |  |  |  |  |
|----------------------------------------------------------------------------------------------------|----------------------------------------------------------------------------------------------------|--------------|--|--|--|--|--|--|--|
| Image: Source       Destination       dstpot       ANR label       TCID       BSN       RSEQ         34       09:49:02.61       10.31.71.6       92.1.253.56       12001       D4000000000000FF       22.196A700011875       0x000013f1         36       09:49:02.61       10.31.71.6       92.1.253.56       12001       D40000000000000FF       22.196A700011875       0x000013f1         36       09:49:02.61       0.31.71.6       92.1.253.56       12001       D40000000000000FF       22.196A700011875       0x000014e7       0x0000157e         36       09:49:02.61       0.31.71.6       92.1.253.56       12001       D400000000000000FF       22.196A700011875       0x000014e7       0x0000157e         39       09:49:07.68       10.31.71.6       92.1.253.56       12001       D400000000000000FF       22.196A700011875       0x000014e7       0x0000157e         39       09:49:07.68       10.31.71.6       92.1.253.56       12001       D40000000000000FF       22.196A700011875       0x000014e7       0x0000157e         39       09:49:10.12       10.31.71.6       92.1.253.56       12001       D40000000000000FF       22.196A700011875       0x000014e7       0x000014e7         40       09:49:10.12       10.31.71.6       92.1.253.56       1200                                                                                                    | <u>File Edit View Go Capture Analyze Statistics Telephony</u> Tools <u>H</u> elp                      |              |  |  |  |  |  |  |  |
| Filter:       snanlp.thdr.tcid == 2a:21:96a7:00:01:1b:75          EgpressionClear_Apply         No., Time       Source       Destination       dst.pot       ANR label       TCID       BSN       RSEQ.         34       09:49:02.61       10.31.71.6       92.1.253.56       12001       p4000000000000000FF       2A2196A700011B75       0x00001371       0x0000157e         35       09:49:02.61       10.31.71.6       92.1.253.56       12001       p4000000000000FF       2A2196A700011B75       0x00001371         36       09:49:05.98       10.31.71.6       92.1.253.56       12001       p4000000000000FF       2A2196A700011B75       0x0000157e         39       09:49:07.68       10.31.71.6       92.1.253.56       12001       p4000000000000FF       2A2196A700011B75       0x0000157e         39       09:49:10.12       10.31.71.6       92.1.253.56       12001       p4000000000000FF       2A2196A700011B75       0x000014e7       0x0000157e         30       09:49:10.12       10.31.71.6       92.1.253.56       12001       p4000000000000FF       2A2196A700011B75       0x000014e7       0x000014e7         42       09:49:10.12       10.31.71.6       92.1.253.56       12001       p4000000000000FF       2A2196A700011B75       0x000014e7       0x                                                                                                    |                                                                                                    |              |  |  |  |  |  |  |  |
| No., Time       Source       Destination       dst.pot       ANR label       TCID       BSN       RSEQ         34       09:49:02.61       10.31.71.6       92.1.253.56       12001       D4000000000000FF       2A2196A700011875       0x000013f1       0x00000157e         35       09:49:02.61       10.31.71.6       92.1.253.56       12001       D4000000000000FF       2A2196A700011875       0x000013f1       0x0000157e         36       09:49:02.91       0.31.71.6       92.1.253.56       12001       D4000000000000FF       2A2196A700011875       0x000014e7       0x0000157e         38       09:49:05.98       10.31.71.6       92.1.253.56       12001       D40000000000000FF       2A2196A700011875       0x000014e7       0x0000157e         39       09:49:10.12       10.31.71.6       92.1.253.56       12001       D40000000000000FF       2A2196A700011875       0x000014e7       0x0000157e         41       09:49:10.12       10.31.71.6       92.1.253.56       12001       D40000000000000FF       2A2196A700011875       0x000014e7       0x000014e7         42       09:49:10.12       10.31.71.6       92.1.253.56       12001       D4000000000000FF       2A2196A700011875       0x000014e7         42       09:49:11.4       10.31.71.6                                                                                                    | Filter: sna.nlp.thdr.tcid == 2a:21:96:a7:00:01:1b:75                                                  |              |  |  |  |  |  |  |  |
| 34 09:49:02.61 10.31.71.6 92.1.253.56 12001 D400000000000FF 2A2196A700011875 0x000013f1 0x0000157e<br>35 09:49:02.61 10.31.71.6 92.1.253.56 12001 D400000000000FF 2A2196A700011875 0x0000147 0x0000157e<br>36 09:49:04.29 10.31.71.6 92.1.253.56 12001 D400000000000FF 2A2196A700011875 0x000014e7 0x0000157e<br>38 09:49:05.08 10.31.71.6 92.1.253.56 12001 D4000000000000FF 2A2196A700011875 0x000014e7 0x0000157e<br>39 09:49:07.68 10.31.71.6 92.1.253.56 12001 D4000000000000FF 2A2196A700011875 0x000014e7 0x0000157e<br>41 09:49:10.12 10.31.71.6 92.1.253.56 12001 D4000000000000FF 2A2196A700011875 0x000014e7 0x0000157e<br>42 09:49:11.14 10.31.71.6 92.1.253.56 12001 D4000000000000FF 2A2196A700011875 0x000014e7 0x0000157e<br>42 09:49:11.14 10.31.71.6 92.1.253.56 12001 D4000000000000FF 2A2196A700011875 0x000014e7 0x0000157e<br>42 09:49:11.14 10.31.71.6 92.1.253.56 12001 D4000000000000FF 2A2196A700011875 0x000014e7 0x0000157e<br>42 09:49:11.14 10.31.71.6 92.1.253.56 12001 D40000000000000FF 2A2196A700011875 0x000014e7 0x000014e7 0x0000157e<br>42 09:49:11.14 10.31.71.6 92.1.253.56 12001 D40000000000000FF 2A2196A700011875 0x000014e7 0x000014e7 0x000014e7<br>42 09:49:11.14 10.31.71.6 92.1.253.56 12001 D4000000000000FF 2A2196A700011875 0x000014e7 0x000014e7 0x000014e7<br>40 0000 4f 38 65 74 68 2d 73 34 70 32 63 30 08 00 45 c0 84 2{<br>w RTP Transport Packet Header Byte 8: 0x0C<br>arr Transport Packet Header Byte 9: 0x04<br>w 0000 4f 38 65 74 68 2d 73 34 70 32 63 30 08 00 45 c0 84 2{<br>w 0000 4f 38 2e 12e e1 00 3f 0c 5b 08 04 03 c6 08 d4 8<br>w 0000 00 00 00 00 00 00 00 00 15 3<br>w 0000 75 0c 04 00 0a 00 00 00 15 3<br>TCID (sna.nlp.thdr.tcd), 8 bytes Packets: 1054 Displayed: 64 Marked: 0<br>Profile: SHARE<br>CLAREF in Decetor 21 | No Time Source Destination dst.port ANR label TCID BSN RSEQ                                           |              |  |  |  |  |  |  |  |
| 35 09:49:02.61 10.31.71.6       92.1.253.56       12001       D400000000000FF       2A2196A700011875       0x000013f1         36 09:49:04.29 10.31.71.6       92.1.253.56       12001       D4000000000000FF       2A2196A700011875       0x000014e7       0x0000157e         39 09:49:07.68 10.31.71.6       92.1.253.56       12001       D4000000000000FF       2A2196A700011875       0x000014e7       0x0000157e         39 09:49:07.68 10.31.71.6       92.1.253.56       12001       D4000000000000FF       2A2196A700011875       0x000014e7       0x0000157e         41 09:49:10.12 10.31.71.6       92.1.253.56       12001       D4000000000000FF       2A2196A700011875       0x000014e7       0x000014e7         42 09:49:11.14       10.31.71.6       92.1.253.56       12001       D400000000000FF       2A2196A700011875       0x000014e7         42 09:49:11.14       10.31.71.6       92.1.253.56       12001       D400000000000FF       2A2196A700011875       0x000014e7         ••••••••••••••••••••••••••••••••••••                                                                                                    | 34 09:49:02.61 10.31.71.6 92.1.253.56 12001 D4000000000000FF 2A2196A700011B75 0x000013f1 0x0000157    | e            |  |  |  |  |  |  |  |
| 36       09:49:04.29       10.31.71.6       92.1.253.56       12001       D400000000000FF       2A2196A700011B75       0x000014e7       0x0000157e         39       09:49:05.98       10.31.71.6       92.1.253.56       12001       D4000000000000FF       2A2196A700011B75       0x000014e7       0x0000157e         41       09:49:10.12       10.31.71.6       92.1.253.56       12001       D4000000000000FF       2A2196A700011B75       0x000014e7       0x0000157e         42       09:49:10.12       10.31.71.6       92.1.253.56       12001       D4000000000000FF       2A2196A700011B75       0x000014e7       0x000014e7         42       09:49:11.14       10.31.71.6       92.1.253.56       12001       D4000000000000FF       2A2196A700011B75       0x000014e7         42       09:49:11.14       10.31.71.6       92.1.253.56       12001       D4000000000000FF       2A2196A700011B75       0x000014e7         42       09:49:11.14       10.31.71.6       92.1.253.56       12001       D40000000000000FF       2A2196A700011B75       0x000014e7         42       09:49:11.14       10.31.71.6       92.1.253.56       12001       D4000000000000FF       2A2196A700011B75       0x000014e7         42       09:49:11.14       10.31.71.6       92.1.253.56 <td>35 09:49:02.61 10.31.71.6 92.1.253.56 12001 D400000000000FF 2A2196A700011B75 0x000013f1</td> <td></td>                                                                                                    | 35 09:49:02.61 10.31.71.6 92.1.253.56 12001 D400000000000FF 2A2196A700011B75 0x000013f1               |              |  |  |  |  |  |  |  |
| 39       09:49:05.98       10.31.71.6       92.1.253.56       12001       D400000000000FF       22196A700011B75       0x000014e7       0x0000157e         41       09:49:10.12       10.31.71.6       92.1.253.56       12001       D4000000000000FF       22196A700011B75       0x000014e7       0x000014e7         42       09:49:11.14       10.31.71.6       92.1.253.56       12001       D40000000000000FF       22196A700011B75       0x000014e7         Image: Connection Identifier:       2A2196A700011B75       0x000014e7       0x000014e7       0x000014e7         Image: Connection Identifier:       2A2196A700011B75       0x000014e7       0x000014e7         Image: Connection Identifier:       2A2196A700011B75       0x000014e7       0x000014e7         Image: Connection Identifier:       2A2196A700011B75       0x000014e7       0x000014e7         Image: Connection Identifier:       2A2196A700011B75       0x000014e7       0x000014e7         Image: Connection Identifier:       2A2196A700011B75       0x000014e7       0x000014e7         Image: Connection Identifier:       2A2196A700011B75       0x000014e7       0x00000000000000000000000000000000000                                                                                                    | 36 09:49:04.29 10.31.71.6 92.1.253.56 12001 D400000000000FF 2A2196A700011B75 0x000014e7 0x00001576    | 2            |  |  |  |  |  |  |  |
| 10 9149:10.12 10.31.71.6 92.1.253.56 12001 D4000000000000FF 2A2196A700011875 0x000014e7         42 09:49:11.14 10.31.71.6 92.1.253.56 12001 D4000000000000FF 2A2196A700011875 0x000014e7         ■ RTP Transport Header         Transport Connection Identifier: 2A2196A700011875         ■ RTP Transport Packet Header Byte 8: 0x0c         ■ RTP Transport Packet Header Byte 9: 0x04         0000 4f 38 65 74 68 2d 73 34 70 32 63 30 08 00 45 c0        84 .2{         0010 00 53 c0 a8 00 00 3c 11 11 d3 0a 1f 47 06 5c 01      {y                                                                                                    | 38 09:49:05.98 10.31.71.6 92.1.253.56 12001 04000000000000000FF 2A2196A700011875 0x000014e7 0x0000157 | 2            |  |  |  |  |  |  |  |
| 42 09:49:11.14 10.31.71.6 92.1.253.56 12001 D400000000000FF 2A2196A700011875 0x000014e7         ■ RTP Transport Header         Transport Connection Identifier: 2A2196A700011875         ■ RTP Transport Packet Header Byte 8: 0x0c         ■ RTP Transport Packet Header Byte 9: 0x04         0000 4f 38 65 74 68 2d 73 34 70 32 63 30 08 00 45 c0        84 .2{         0010 00 53 c0 a8 00 00 3c 11 11 d3 0a 1f 47 06 5c 01      {{y.<<. L*                                                                                                    | 41 09:49:10.12 10.31.71.6 92.1.253.56 12001 D4000000000000FF 2A2196A700011875 0x000014e7 0x000014e7   |              |  |  |  |  |  |  |  |
| ■ RTP Transport Header         Transport Connection Identifier: 2A2196A700011875         ■ RTP Transport Packet Header Byte 8: 0x0c         ■ RTP Transport Packet Header Byte 9: 0x04         0000 4f 38 65 74 68 2d 73 34 70 32 63 30 08 00 45 c0        84 .2{         0010 00 53 c0 a8 00 00 3c 11 11 d3 0a 1f 47 06 5c 01       .{yv.<. L*.                                                                                                    | 42 09:49:11.14 10.31.71.6 92.1.253.56 12001 D4000000000000FF 2A2196A700011B75 0x000014e7              | ~            |  |  |  |  |  |  |  |
| Transport Connection Identifier: 2A2196A700011B75            • RTP Transport Packet Header Byte 8: 0x0c             • RTP Transport Packet Header Byte 9: 0x04             • 0000 4f 38 65 74 68 2d 73 34 70 32 63 30 08 00 45 c0             • 0010 00 53 c0 a8 00 00 3c 11 11 d3 0a 1f 47 06 5c 01             • 020 fd 38 2e e1 2e e1 00 3f 0c 5b 08 04 03 c6 08 d4             • 020 fd 38 2e e1 2e e1 00 3f 0c 5b 08 04 03 c6 08 d4             • 020 fd 38 2e e1 2e e1 00 3f 0c 5b 08 04 03 c6 08 d4             • 020 fd 38 2e e1 2e e1 00 3f 0c 5b 08 04 03 c6 08 d4             • 020 fd 38 2e e1 2e e1 00 3f 0c 5b 08 04 03 c6 08 d4             • 020 fd 38 2e e1 2e e1 00 3f 0c 5b 08 04 03 c6 08 d4             • 020 00 00 00 00 00 00 00 00 00 00 00 00                                                                                                    | E RTP Transport Header                                                                                |              |  |  |  |  |  |  |  |
| Image: Connection Future Fields of Connections         Image: Connection Future Fields of Connections         Image: Connection Future Fields of Connections         Image: Connection Future Fields of Connections         Image: Connection Future Fields of Connections         Image: Connection Future Fields of Connections         Image: Connection Future Fields of Connections         Image: Connection Fields of Connections         Image: Connection Field of Connections         Image: Connections         Image: Connections         Image: Connections         Image: Connections <td>Transport Connection Identifier: 2421964700011875</td> <td>150</td>                                                                                                    | Transport Connection Identifier: 2421964700011875                                                     | 150          |  |  |  |  |  |  |  |
| ■ RTP Transport Packet Header Byte 9: 0x04         0000       4f 38 65 74 68 2d 73 34 70 32 63 30 08 00 45 c0       84 .2{         0010       00 53 c0 a8 00 00 3c 11 11 d3 0a 1f 47 06 5c 01      {y<                                                                                                    | RTP Transport Packet Header Byte 8: 0x0c                                                              | (330)        |  |  |  |  |  |  |  |
| With Hanspore Facket fielder byte 5: 0x04         0000       4f 38 65 74 68 2d 73 34 70 32 63 30 08 00 45 c0       84 .2{         0010       00 53 c0 a8 00 00 3c 11 11 d3 0a 1f 47 06 5c 01      *.         0020       fd 38 2e e1 2e e1 00 3f 0c 5b 08 04 03 c6 08 d4       .8?         0030       00 00 00 00 00 00 00 ff       00 2a 21 96 a7 00 01 1b          0040       75 0c 04 00 0a 00 00 15       7c 00 00 00 00 00 00 00 00 00 00 00 00 00                                                                                                    | E PTP Transport Packet Header Byte 9: 0x04                                                            | ~            |  |  |  |  |  |  |  |
| 0000       4T       38       65       74       68       20       73       34       70       32       63       30       08       00       45       CO       184       .21                                                                                                    |                                                                                                    |              |  |  |  |  |  |  |  |
| 0020       fd 38 2e e1 2e e1 00 3f       0c 5b 08 04 03 c6 08 d4                                                                                                    | 0000 4T 38 65 74 68 20 73 34 70 32 63 30 08 00 45 C0 [84.21]                                          | 100          |  |  |  |  |  |  |  |
| 0030       00       00       00       00       00       2a       21       96       a7       00       01       1b                                                                                                    | 0020 fd 38 2e e1 2e e1 00 3f 0c 5b 08 04 03 c6 08 d4 .8? .\$F.M                                       | =            |  |  |  |  |  |  |  |
| 0040       75       00       00       00       00       00       00       00       00       00       00       00       00       00       00       00       00       00       00       00       00       00       00       00       00       00       00       00       00       00       00       00       00       00       00       00       00       00       00       00       00       00       00       00       00       00       00       00       00       00       00       00       00       00       00       00       00       00       00       00       00       00       00       00       00       00       00       00       00       00       00       00       00       00       00       00       00       00       00       00       00       00       00       00       00       00       00       00       00       00       00       00       00       00       00       00       00       00       00       00       00       00       00       00       00       00       00       00       00       00       00       <                                                                                                    | 0030 00 00 00 00 00 00 ff 00 2a 21 96 a7 00 01 1b                                                     | 1.55 M       |  |  |  |  |  |  |  |
| TCID (sna.nlp.thdr.tcid), 8 bytes       Packets: 1054 Displayed: 64 Marked: 0       Profile: SHARE         CLADE in Doctors       21       IIIIIII                                                                                                    | 0040 75 0c 04 00 0a 00 00 00 00 00 13 f1 05 0e 40                                                     | ~            |  |  |  |  |  |  |  |
|                                                                                                    | CID (sna.nlp.thdr.tcid), 8 bytes Packets: 1054 Displayed: 64 Marked: 0 Profile: SHARE                 |              |  |  |  |  |  |  |  |
|                                                                                                    |                                                                                                    |              |  |  |  |  |  |  |  |
|                                                                                                    |                                                                                                    | = ` <b>`</b> |  |  |  |  |  |  |  |
|                                                                                                    |                                                                                                    | i (5         |  |  |  |  |  |  |  |

# fw2.o8eth.cpsvcmg.cap PATHSWITCH,CFAULT

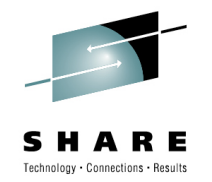

#### PATHSWITCH failed at 09:50:09 BSN:14E7, RSEQ: 157E

| 🚺 fw2o8eth.cpsvcmg.cap - Wireshark                                                                                                    |                                                                                                    |                                                         |                                                                                                    |                                                                                                    |                                                      |  |  |  |  |
|----------------------------------------------------------------------------------------------------|----------------------------------------------------------------------------------------------------|---------------------------------------------------------|----------------------------------------------------------------------------------------------------|----------------------------------------------------------------------------------------------------|------------------------------------------------------|--|--|--|--|
| <u>File Edit View Go Capture Analyze Statistics Telephony Tools H</u> elp                                                                                                    |                                                                                                    |                                                         |                                                                                                    |                                                                                                    |                                                      |  |  |  |  |
| ◼ ■ ■ ■ ■ ■ ≈ ≈ ₽ ₽   < + + + + = ▼ ₽   ■ ■ ● < < • ■ ■ ● * ■ ■ ● * ■                                                                                                    |                                                                                                    |                                                         |                                                                                                    |                                                                                                    |                                                      |  |  |  |  |
| Fijter:                                                                                                    |                                                                                                    | ▼ Expression, Clear                                     | Apply                                                                                                    |                                                                                                    |                                                      |  |  |  |  |
| No Time Source Destin                                                                                                    | nation dst.port                                                                                                    | ANR label                                               | TCID                                                                                                    | BSN                                                                                                    | RSEQ                                                 |  |  |  |  |
| 1 09:49:02.61 10.31.71.6 92.1<br>2 09:49:02.61 10.31.71.6 92.1<br>3 09:49:04.29 10.31.71.6 92.1<br>4 09:49:05.98 10.31.71.6 92.1<br>5 09:49:07.68 10.31.71.6 92.1<br>6 09:49:10.12 10.31.71.6 92.1<br>7 09:49:11.14 10.31.71.6 92.1<br>8 09:49:12.17 10.31.71.6 92.1 | L.253.56 12001<br>L.253.56 12001<br>L.253.56 12001<br>L.253.56 12001<br>L.253.56 12001<br>L.253.56 12001<br>L.253.56 12001<br>L.253.56 12001<br>L.253.56 12001 | D4000000000000000000000000000000000000                  | 2A2196A700011B75<br>2A2196A700011B75<br>2A2196A700011B75<br>2A2196A700011B75<br>2A2196A700011B75<br>2A2196A700011B75<br>2A2196A700011B75<br>2A2196A700011B75<br>2A2196A700011B75 | 0x000013t1<br>0x000013f1<br>0x000014e7<br>0x000014e7<br>0x000014e7<br>0x000014e7<br>0x000014e7<br>0x000014e7 | 0x0000157e<br>0x0000157e<br>0x0000157e<br>0x0000157e |  |  |  |  |
| File: "E:\2010\SHARE\Boston\fw208 Packets:                                                                                                    | : 232 Displayed: 232 Market                                                                                                    | d: 0                                                    |                                                                                                    | Profile: SH                                                                                                  | ARE                                                  |  |  |  |  |
| No Time Source Destin                                                                                                    | nation dst.port                                                                                                    | ANR label                                               | TCID                                                                                                    | BSN                                                                                                    | RSEQ                                                 |  |  |  |  |
| 57 09:50:02.41 10.31.71.6 92.1<br>58 09:50:03.45 10.31.71.6 92.1<br>59 09:50:04.48 10.31.71.6 92.1<br>60 09:50:05.51 10.31.71.6 92.1<br>61 09:50:06.51 10.31.71.6 92.1<br>62 09:50:07.54 10.31.71.6 92.1<br>63 09:50:08.56 10.31.71.6 92.1                           | L.253.56 12001<br>L.253.56 12001<br>L.253.56 12001<br>L.253.56 12001<br>L.253.56 12001<br>L.253.56 12001<br>L.253.56 12001<br>L.253.56 12001                   | D40000000000000FF<br>D400000000000000FF<br>D40000000000 | 2A2196A700011875<br>2A2196A700011875<br>2A2196A700011875<br>2A2196A700011875<br>2A2196A700011875<br>2A2196A700011875<br>2A2196A700011875<br>2A2196A700011875                     | 0x000014e7<br>0x000014e7<br>0x000014e7<br>0x000014e7<br>0x000014e7<br>0x000014e7<br>0x000014e7               |                                                      |  |  |  |  |
| 64 09:50:09.37 10.31.71.6 92.1                                                                                                    | L.253.56 12001                                                                                                    | D400000000000000FF                                      | 2A2196A700011B75                                                                                                    | 0x000014e7 (                                                                                                 | 0x0000157e 🖌 🗸                                       |  |  |  |  |
| File: "E:\2010\SHARE\Boston\fw2o8 Packets:                                                                                                    | : 232 Displayed: 232 Marked                                                                                                    | d: 0                                                    |                                                                                                    | Profile: SH                                                                                                  | ARE                                                  |  |  |  |  |
| <b>SHARE</b> in Boston                                                                                                    |                                                                                                    |                                                         |                                                                                                    | 22                                                                                                    | . divi. 🕚                                            |  |  |  |  |

# fw2.o8eth.cap SETUP CPSVCMG

**SHARE** in Boston

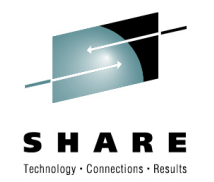

### New CPSVCMG pipe finally sets up at 09:59:02 CP-CP sessions are activated

| 🗖 fw2          | 2o8eth.cpsvcmg.                      | .cap - Wireshark               |                                      |        |                               |                    |                  | _ 🗆 🔀     |
|----------------|--------------------------------------|--------------------------------|--------------------------------------|--------|-------------------------------|--------------------|------------------|-----------|
| Eile           | <u>E</u> dit <u>V</u> iew <u>G</u> o | <u>Capture</u> <u>A</u> nalyze | <u>S</u> tatistics Telephon <u>y</u> | Iools  | ls <u>H</u> elp               |                    |                  |           |
|                |                                      | 🖹 🛃 🗶                          | 🔁 📇 I 🔍 🖕 🐗                          |        |                               | 0,0,0,1 🖬 🖬        | 🔁 💥 💆            |           |
| Fijter:        |                                      |                                |                                      |        |                               | er Apply           |                  |           |
| No             | Time                                 | Source                         | Destination                          | t.port | ANR label                     | TCID               | BSN              | ISEQ      |
| 120            | 09:59:02.35                          | 10.31.71.6                     | 92.1.253.56 1                        | 2001   | 1 D400000000000000            | F 2A2196BE00011A37 | 0x00000000 0     | x00000000 |
| 121            | 09:59:02.35                          | 10.31.71.6                     | 92.1.253.56 1                        | 2001   | 1 D4000000000000000000        | F 2A2196BE00011A37 | 0x00000000000000 | x00000000 |
| 123            | 09:59:02.38                          | 10.31.71.6                     | 92.1.253.56 1                        | 2001   | 1 D400000000000000000         | F 2A2196BE00011A37 | 0x000000000      | x000000cb |
| 124            | 09:59:02.38                          | 10.31.71.6                     | 92.1.253.56 1                        | 2001   | 1 D4000000000000000           | F 2A2196BE00011A37 | 0x00000000       | VOODOOFF  |
| 125            | 09:59:02.40                          | 10.31.71.6                     | 92.1.253.56 1                        | 2001   | 1 D4000000000000000000        | F 2A2196BE00011A37 | 0x000000a7 0     | x00000015 |
| 127            | 09:59:02.40                          | 10.31.71.6                     | 92.1.253.56 1                        | 2001   | 1 D400000000000000            | F 2A2196BE00011A37 | 0x000000ba       |           |
| 1 1 3 0        | 00+50+03 41                          | 10 21 71 6                     | 02 1 252 56 12                       | 2001   | 1 P10000000000000000          |                    | 0200000046       |           |
| 0050           | 9d 80 00 00<br>b0 b0 50 b3           | 0 00 0e 00 0:<br>3 3f 87 97 9  | 1 70 6b 80 00 3<br>7 87 3f 06 02 0   | 1 00   | 0 13 07<br>0 00 00&.?gpp      | g?                 |                  | ~         |
| \varTheta Dati | a (data.data), 72 by                 | /tes                           |                                      |        | Packets: 232 Displayed: 232 N | larked: 0          | Profile: SHA     | RE        |

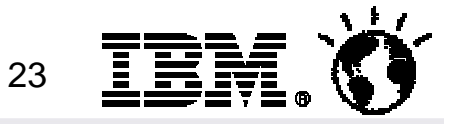

# fw1.cap UDP 12001

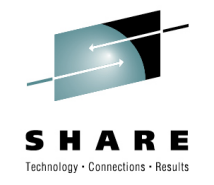

Existing CPSVCMG pipe with incrementing BSN and RSEQ Every packet is traced 3 times Destination IP address changes between packet1 and packet 2

| 🗖 fw           | 1.cap - Wireshark                    |                                |                             |                |                    |                  |                     | _ 🗆 🔀        |
|----------------|--------------------------------------|--------------------------------|-----------------------------|----------------|--------------------|------------------|---------------------|--------------|
| Eile           | <u>E</u> dit <u>V</u> iew <u>G</u> o | <u>Capture</u> <u>A</u> nalyze | <u>S</u> tatistics Telephor | <u>y</u> Iools | Help               |                  |                     |              |
|                |                                      | 🖹 🔀 🗶 🕯                        | 28 9 4                      | ۵ 🖗            | 7 ⊻ 🗐 🖳 🔍          | Q Q 🖽 📓 🖾        | <b>1</b> % <b>1</b> |              |
| Filter:        | udp.port==12001                      |                                |                             |                | ▼ Expression Clear | Apply            |                     |              |
| No             | Time                                 | Source                         | Destination                 | dst.port       | ANR label          | TCID             | BSN                 | RSEQ         |
| 133            | 09:49:02.62                          | 92.1.253.56                    | 92.254.132.6                | 12001          | D400000000000000FF | 1872C4710001008D | 0x0000157e          | 0x000013†1   |
| 134            | 09:49:02.62                          | 92.1.253.56                    | 10.31.71.6                  | 12001          | D40000000000000FF  | 1872C4710001008D | 0x0000157e          | 0x000013f1   |
| 135            | 09:49:02.62                          | 92.1.253.56                    | 10.31.71.6                  | 12001          | D40000000000000FF  | 1872C4710001008D | 0x0000157e          | 0x000013f1   |
| 136            | 09:49:02.63                          | 92.1.253.56                    | 92.254.132.6                | 12001          | D40000000000000FF  | 1872C4710001008D | 0x0000157e          | 0x000014e7   |
| 137            | 09:49:02.63                          | 92.1.253.56                    | 10.31.71.6                  | 12001          | D40000000000000FF  | 1872C4710001008D | 0x0000157e          | 0x000014e7   |
| 138            | 09:49:02.63                          | 92.1.253.56                    | 10.31.71.6                  | 12001          | D40000000000000FF  | 1872C4710001008D | 0x0000157e          | 0x000014e7   |
| 139            | 09:49:02.66                          | 92.1.253.56                    | 92.254.132.6                | 12001          | D40000000000000FF  | 1872C4710001008D | 0x0000157e          |              |
| 140            | 09:49:02.66                          | 92.1.253.56                    | 10.31.71.6                  | 12001          | D400000000000000FF | 1872C4710001008D | 0x0000157e          |              |
| 141            | 09:49:02.66                          | 92.1.253.56                    | 10.31.71.6                  | 12001          | D400000000000000FF | 1872C4710001008D | 0x0000157e          |              |
| 142            | 09:49:04.03                          | 92.1.253.56                    | 92.254.132.6                | 12001          | D40000000000000FF  | 1872C4710001008D | 0x000016e6          | 0x000014e7   |
| 143            | 09:49:04.03                          | 92.1.253.56                    | 10.31.71.6                  | 12001          | D40000000000000FF  | 1872C4710001008D | 0x000016e6          | 0x000014e7   |
| 144            | 09:49:04.03                          | 92.1.253.56                    | 10.31.71.6                  | 12001          | D40000000000000FF  | 1872C4710001008D | 0x000016e6          | 0x000014e7 💌 |
| \varTheta File | : "E:\2010\SHARE\B                   | oston\fw1.cap P                | ackets: 5254 Displayer      | d: 1774 Mar    | rked: 0            |                  | Profile: SHA        | RE —         |

**SHARE** in Boston

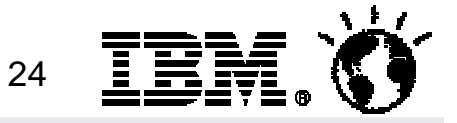

# fw1.cap UDP 12000

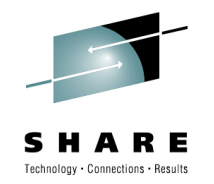

#### Every packet is traced 4 times as it is routed through the FW

| 🗖 fw1.cap - Wireshark                                                                                                    |                                                |                 |             |
|----------------------------------------------------------------------------------------------------|------------------------------------------------|-----------------|-------------|
| <u>Eile Edit View Go Capture Analyze Statistics Telephony Tool</u>                                                                            | ls <u>H</u> elp                                | Inbound Traft   | fic – FW1   |
|                                                                                                    | <b>7 2 3 4</b>                                 | · · · · ·       |             |
| Filter: udp.port==12000                                                                                                    | ← Expression Clear                             | TTL54           | TTL55       |
| No Time ip.ttl ip.id ip.len src_addr                                                                                                    | dst_addr ip.src                                | port 🔶 ₩        |             |
| 2 09:46:29. 55 0xad95 31 73:34:70:32:63:30<br>3 09:46:29. 54 0xad95 31 73:34:70:31:63:30                                                      | 49:61:65:74:68 92.1.2<br>6f:31:65:74:68 92.1.2 | s4p1c0          | s4p2c0      |
| 4 09:46:29. 54 0xad95 31 73:34:70:31:63:30<br>5 09:46:29. 55 0x45ae 31 73:34:70:32:63:30                                                      | 4f:38:65:74:68 92.1.2<br>69:31:65:74:68 92.1.2 | 1.71 1200(      |             |
| 6 09:46:29. 55 0x1d3d 31 73:34:70:32:63:30<br>7 09:46:29. 54 0x1d3d 31 73:34:70:31:63:30                                                      | 49:61:65:74:68 92.1.2<br>6f:31:65:74:68 92.1.2 | o8eth o1eth     | laeth i1eth |
| 8 09:46:29. 54 0x1d3d 31 73:34:70:31:63:30                                                                                                    | 4f:38:65:74:68 92.1.2                          |                 |             |
| 13 09:46:41. 55 0x4dcc 31 /3:34:/0:32:63:30<br>14 09:46:41. 55 0x4e17 31 73:34:70:32:63:30                                                    | 49:61:65:74:68 92.1.2                          | 10.31.71 1200   |             |
| < [                                                                                                    |                                                | >               |             |
| Frame 13 (45 bytes on wire, 45 bytes captured                                                                                                 | d)                                             | <u> </u>        |             |
| Ethernet II, Src: 73:34:70:32:63:30 (73:34:70)                                                                                                | 0:32:63:30), Dst: 69:3                         | 1:65:74:68:2d 🗙 |             |
|                                                                                                    |                                                | >               |             |
| 0000 69 31 65 74 68 2d 73 34 70 32 63 30 08 0<br>0010 00 1f 4d cc 00 00 37 11 8b a3 5c 01 fd 3<br>0020 47 06 3c 00 20 00 00 b0 00 b0 04 08 f2 | 00 45 00 i1eth-s4 p20<br>8 0a 1fM7             | с0Е.<br>\8      |             |
| 0020 47 00 28 80 28 80 00 00 00 00 04 08 15                                                                                                   | German et a                                    |                 |             |
| File: "E:\2010\SHARE\Boston\fw1.cap" 822 KB 00:31:42                                                                                          | Packets: 5254 Display Profile:                 | : SHARE_2       |             |
| SHARE in Boston                                                                                                    |                                                | 2               | 5 IBM. (    |

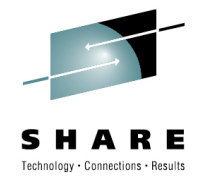

# fw1.cpsvcmg.cap

### **Existing CPSVCMG pathswitching and failing**

| 🗖 fw1                                  | 1.cpsvcmg.                                                                           | cap - Wi                                                                               | ireshark                                                                                        |                                                              |                                                                                                    |                                             |                                                              |                                                                              |                  |                                                                      |                                                                                                    |                                                                                              |                                                             |                                                                              |                                                                                  |            |
|----------------------------------------|--------------------------------------------------------------------------------------|----------------------------------------------------------------------------------------|-------------------------------------------------------------------------------------------------|--------------------------------------------------------------|----------------------------------------------------------------------------------------------------|---------------------------------------------|--------------------------------------------------------------|------------------------------------------------------------------------------|------------------|----------------------------------------------------------------------|----------------------------------------------------------------------------------------------------|----------------------------------------------------------------------------------------------|-------------------------------------------------------------|------------------------------------------------------------------------------|----------------------------------------------------------------------------------|------------|
| <u>File</u>                            | <u>E</u> dit <u>V</u> iew                                                            | <u>G</u> o <u>C</u>                                                                    | apture <u>A</u> n                                                                               | nalyze                                                       | Statistics Tele                                                                                              | phon <u>y</u>                               | <u>T</u> ools                                                | <u>H</u> elp                                                                 |                  |                                                                      |                                                                                                    |                                                                                              |                                                             |                                                                              |                                                                                  |            |
|                                        | H @4 0                                                                               | ( 💓                                                                                    | 🖹 🖥                                                                                             | * 6                                                          | 3819                                                                                                    | ¢ ¢                                         | > 📣                                                          | ₩ 🕹                                                                          |                  | €                                                                    | ) 🔍 🖻                                                                                                    | ]   🌌 🖻                                                                                      | 1 🌇 🕺                                                       | 2   🛱                                                                        |                                                                                  |            |
| Filter:                                |                                                                                      |                                                                                        |                                                                                                 |                                                              |                                                                                                    |                                             |                                                              | -                                                                            | Expression Cle   | ea <u>r</u> Ap                                                       | ply                                                                                                    |                                                                                              |                                                             |                                                                              |                                                                                  |            |
| No                                     | Time                                                                                 |                                                                                        | Source                                                                                          |                                                              | Destination                                                                                                  | ds                                          | t.port                                                       | ANR labe                                                                     | 1                | T(                                                                   | CID                                                                                                    |                                                                                              | BSN                                                         |                                                                              | RSEQ                                                                             |            |
| 1<br>2<br>3<br>4<br>5<br>6<br>7<br>8   | 09:49:0<br>09:49:0<br>09:49:0<br>09:49:0<br>09:49:0<br>09:49:0<br>09:49:0<br>09:49:0 | 02.62<br>92.62<br>92.62<br>92.63<br>92.63<br>92.63<br>92.66<br>92.66<br>92.66<br>92.66 | 92.1.25<br>92.1.25<br>92.1.25<br>92.1.25<br>92.1.25<br>92.1.25<br>92.1.25<br>92.1.25<br>92.1.25 | 3.56<br>3.56<br>3.56<br>3.56<br>3.56<br>3.56<br>3.56<br>3.56 | 92.254.132<br>10.31.71.6<br>10.31.71.6<br>92.254.132<br>10.31.71.6<br>10.31.71.6<br>92.254.132<br>10.31.71.6 | .6 1<br>1<br>.6 1<br>1<br>.6 1<br>1<br>.6 1 | 2001<br>2001<br>2001<br>2001<br>2001<br>2001<br>2001<br>2001 | D40000<br>D40000<br>D40000<br>D40000<br>D40000<br>D40000<br>D40000<br>D40000 |                  | )FF 1<br>)FF 1<br>)FF 1<br>)FF 1<br>)FF 1<br>)FF 1<br>)FF 1<br>)FF 1 | 872C4710<br>872C4710<br>872C4710<br>872C4710<br>872C4710<br>872C4710<br>872C4710<br>872C4710<br>872C4710 | 0001008D<br>0001008D<br>0001008D<br>0001008D<br>0001008D<br>0001008D<br>0001008D<br>0001008D | 0x00<br>0x00<br>0x00<br>0x00<br>0x00<br>0x00<br>0x00<br>0x0 | 00157e<br>00157e<br>00157e<br>00157e<br>00157e<br>00157e<br>00157e<br>00157e | 0x000013†1<br>0x000013f1<br>0x000013f1<br>0x000014e7<br>0x000014e7<br>0x000014e7 |            |
| 0000                                   | 69 31<br>00 53                                                                       | 65 74<br>a8 6f                                                                         | 68 2d                                                                                           | 73 34<br>37 11                                               | 70 32 63<br>a0 ec 5c                                                                                         | 30 0<br>01 f                                | 8 00<br>d 38                                                 | 45 00<br>5c fe                                                               | 4<br>y?7         | .2.                                                                  | .8*.                                                                                                    |                                                                                              |                                                             |                                                                              |                                                                                  | ~          |
| File:                                  | : "E:\2010\Sł                                                                        | HARE\Bos                                                                               | ston\fw1.cp                                                                                     | svcmg.c                                                      | ap" 322 KB 00:2                                                                                              | 9:09                                        |                                                              | Packets: 17                                                                  | 50 Displayed: 17 | 50 Mark                                                              | (ed: 0                                                                                                   |                                                                                              |                                                             | Profile: S                                                                   | HARE                                                                             |            |
| 204<br>205<br>206<br>207<br>208<br>200 | 09:50:0<br>09:50:0<br>09:50:0<br>09:50:0                                             | 8.17<br>8.17<br>8.17<br>8.17<br>8.17<br>8.18<br>8.18<br>10<br>10                       | 92.1.25<br>92.1.25<br>92.1.25<br>92.1.25<br>92.1.25                                             | 3.56<br>3.56<br>3.56<br>3.56<br>8.56                         | 92.254.132<br>10.31.71.6<br>10.31.71.6<br>92.254.132                                                         | .6 1<br>1<br>1<br>.6 1                      | 2001<br>2001<br>2001<br>2001                                 | D40000<br>D40000<br>D40000<br>D40000<br>D40000                               |                  | FF 1<br>FF 1<br>FF 1<br>FF 1                                         | 872C471<br>872C471<br>872C471<br>872C471<br>872C471<br>872C471<br>872C471                                | 0001008D<br>0001008D<br>0001008D<br>00010C95                                                 | 0x00<br>0x00<br>0x00<br>0x00<br>0x00                        | 0016e6<br>0016e6<br>0016e6<br>000000                                         | 0x000014e7<br>0x000014e7<br>0x000014e7                                           | ×          |
| 0000                                   | 69 31<br>00 53                                                                       | 65 74<br>a8 6f                                                                         | 68 2d                                                                                           | 73 34<br>37 11                                               | 70 32 63<br>a0 ec 5c                                                                                         | 30 0<br>01 f                                | 8 00<br>d 38                                                 | 45 00<br>5c fe                                                               | 4<br>y?7         | .2<br>*                                                              |                                                                                                    |                                                                                              |                                                             |                                                                              |                                                                                  | < <u>×</u> |
| File                                   | SHA                                                                                  |                                                                                        | in B                                                                                            | svemg.e                                                      | ap 322 KB 00:2                                                                                               | 9:09                                        |                                                              | Packets: 1/                                                                  | bu Displayed; 17 | 50 Mark                                                              | (ea: U                                                                                                   |                                                                                              |                                                             | 26                                                                           |                                                                                  | , <b>(</b> |

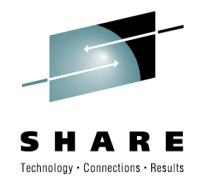

# fw1.cpsvcmg.cap

### TCID 1872C476... fails at 09:52:38 More than 6 minutes later the pipe sets up Every packet is – now - traced 4 times

| 👖 fw1.cpsvcmg.cap - Wireshark                                                                |                                |                       |                       |     |
|----------------------------------------------------------------------------------------------|--------------------------------|-----------------------|-----------------------|-----|
| <u>File E</u> dit <u>V</u> iew <u>Go</u> <u>Capture A</u> nalyze <u>S</u> tatistics Telephon | n <u>y T</u> ools <u>H</u> elp |                       |                       |     |
|                                                                                              | 🗢 🥥 🐺 👱 🔳 🗔                    | 0,0,0, 🖭 📓 🗹          | R 💥 🔯                 |     |
|                                                                                              |                                | Class Assis           |                       |     |
|                                                                                              | • Expression                   | Clea <u>r</u> Apply   |                       |     |
| No Time Source Destination                                                                   | dst.port ANR label             | TCID                  | BSN RSEQ              | ^   |
| L271 09:52:38.87 92.1.253.56 10.31.71.6                                                      | 12001 D4000000000000           | 00FF 1872C47600010088 | 0x0000000 0x0000000   |     |
| L272 09:52:38.87 92.1.253.56 10.31.71.6                                                      | 12001 D4000000000000           | 00FF 1872C47600010088 | 0x0000000 0x0000000   |     |
| L273 09:52:38.87 92.1.253.56 10.31.71.6                                                      | 12001 D4000000000000           | 00FF 1872C47600010088 | 0x0000000 0x0000000   |     |
| L274 09:52:38.87 92.1.253.56 10.31.71.6                                                      | 12001 D4000000000000           | 00FF 1872C47600010088 | 0x0000000 0x0000000   |     |
| L275 09:59:02.35 92.1.253.56 92.254.132.6                                                    | 12001 D4000000000000           | 00FF AA2196BE00011A37 | 0x00000000            |     |
| L276 09:59:02.35 92.1.253.56 10.31.71.6                                                      | 12001 D4000000000000           | 00FF AA2196BE00011A37 | 0x00000000            |     |
| L277 09:59:02.35 92.1.253.56 10.31.71.6                                                      | 12001 D4000000000000           | 00FF AA2196BE00011A37 | 0x00000000            |     |
| L278 09:59:02.35 92.1.253.56 10.31.71.6                                                      | 12001 D4000000000000           | 00FF AA2196BE00011A37 | 0x00000000            |     |
| L279 09:59:02.38 92.1.253.56 10.31.71.6                                                      | 12001 D4000000000000           | 00FF 1872C47700010089 | 0x00000000 0x00000000 |     |
| L280 09:59:02.38 92.1.253.56 10.31.71.6                                                      | 12001 D4000000000000           | 00FF 1872C47700010089 | 0x00000000 0x0000000  | )   |
| L281 09:59:02.38 92.1.253.56 10.31.71.6                                                      | 12001 D4000000000000           | 00FF 1872C47700010089 | 0x00000000 0x0000000  |     |
| L282 09:59:02.38 92.1.253.56 10.31.71.6                                                      | 12001 D4000000000000           | 00FF 1872C47700010089 | 0x00000000 0x00000000 | ) — |
| L283 09:59:02.39 92.1.253.56 10.31.71.6                                                      | 12001 D4000000000000           | 00FF 1872C47700010089 | 0x00000cb 0x0000000   | )   |
| L284 09:59:02.39 92.1.253.56 10.31.71.6                                                      | 12001 D4000000000000           | 00FF 1872C47700010089 | 0x00000cb 0x0000000   | )   |
| L285 09:59:02.39 92.1.253.56 10.31.71.6                                                      | 12001 D4000000000000           | 00FF 1872C47700010089 | 0x00000cb 0x0000000   | )   |
| L286 09:59:02.39 92.1.253.56 10.31.71.6                                                      | 12001 D4000000000000           | 00FF 1872C47700010089 | 0x00000cb 0x0000000   |     |
| 1207 00.50.02 /0 02 1 252 56 10 21 71 6                                                      | 1 2001 040000000000000         | 00FF 1972647700010090 | 0v00000ch 0v00000037  | Ľ   |
| File: "E:\2010\SHARE\Boston\tw1.cpsvcmg.cap" 322 KB 00:29:09                                 | Packets: 1750 Displayed:       | 1750 Marked: 0        | Profile: SHARE        | 1.7 |
|                                                                                              |                                |                       | 27                    |     |
| JAARE IN BOSTON                                                                              |                                |                       |                       | • 🗶 |

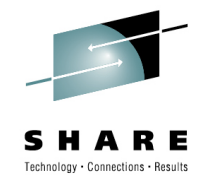

# fw1.cpsvcmg.cap

**SHARE** in Boston

### In the beginning of the trace all packets are traced 3 times twice with TTL=55 in s4p2c0, once with TTL=54 in s4p1c0

|                                                                                        | Inbound                                                                        | Traffic – FW1                                      |
|----------------------------------------------------------------------------------------|--------------------------------------------------------------------------------|----------------------------------------------------|
| 📶 fw1.cpsvcmg.cap - Wireshark                                                          |                                                                                |                                                    |
| Eile Edit View Go Capture Analyze Statistics Telephony Too                             |                                                                                | RTTL55                                             |
|                                                                                        |                                                                                |                                                    |
| Filter:                                                                                |                                                                                | 0 s4p2c0                                           |
| No Time ip.ttl ip.id ip.len src_addr                                                   | dst_addr ip.src                                                                | port I toid bs                                     |
| 1 0.000000 55 0xa86f 83 73:34:70:32:63:30<br>2 0.000196 55 0xd1ab 83 73:34:70:32:63:30 | 69:31:65:74:68 92.1.253<br>49:61:65:74:68 92 1.253 08eth 01                    | eth laeth i1eth                                    |
| 3 0.000012 54 0xd1ab 83 73:34:70:31:63:30                                              | 6f:31:65:74:68 92.1.253.5 10.31.71.6                                           | 12001 1872C47100 0x0000                            |
| 5 0.000011 55 0xcb5d 83 73:34:70:32:63:30                                              | 49:61:65:74:68 92.1.253.5 92.254.132.0<br>49:61:65:74:68 92.1.253.5 10.31.71.6 | 12001 1872C47100 0x000C                            |
| 6 0.000005 54 0xcb5d 83 73:34:70:31:63:30<br>7 0.026161 55 0xa874 34 73:34:70:32:63:30 | 6f:31:65:74:68 92.1.253.5 10.31.71.6<br>69:31:65:74:68 92.1.253.5 92.254.132.6 | 12001 1872C47100 0x0000<br>12001 1872C47100 0x0000 |
| 8 0.000011 55 0x2f8e 34 73:34:70:32:63:30                                              | 49:61:65:74:68 92.1.253.5 10.31.71.6                                           | 12001 1872C47100 0x0000                            |
| 3 0.000004 34 0X2108 34 75.54.70.51.05.50                                              | UI.51.05.74.00 52.1.253.5 10.51.71.0                                           | 2001 10/204/100 000000                             |
| File: "E:\2010\SHARE\Boston\fw1.cpsvcmg.cap" 322 KB 00:29:09                           | Packets: 1750 Displayed: 1750 Marked: 0                                        | Profile: SHARE_2                                   |

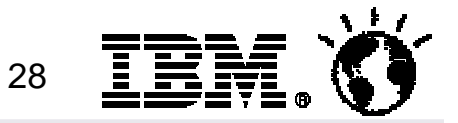

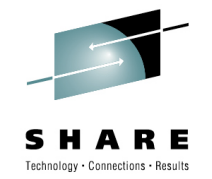

# fw1.cap

### Starting 09:52:26h all packets are traced 4 times twice with TTL=55 in s4p2c0, twice with TTL=54 in s4p1c0

|                                                                                                    | Inbound Traffic – FW1                                    |
|----------------------------------------------------------------------------------------------------|----------------------------------------------------------|
|                                                                                                    |                                                          |
| 📶 fw1.cpsvcmg.cap - Wireshark                                                                                                    |                                                          |
| Eile Edit View Go Capture Analyze Statistics Telephony Tools Help                                                                                                    |                                                          |
| ■■■■■■■■■■■■■■■■■■■■■■■■■■■■■■■■■■■■■■                                                                                                    |                                                          |
| Filter:                                                                                                    | Expression Clear Appl                                    |
| No Time ip.ttl ip.ld ip.len src_addr dst_addr                                                                                                    |                                                          |
| 1216 09:52:24. 55 0x0f4e 87 73:34:70:32:63:30 69:31:0                                                                                                    | 55:74:68 92.1.253.5 92.254.132.6 12001 1872C47600 0x0000 |
| 1217 09:52:24. 55 0xe670 87 73:34:70:32:63:30 49:61:0<br>1218 09:52:24. 54 0xe670 87 73:34:70:31:63:30 6f:31:0                                                                                                    | 55:74:68 92.1.253.5 10.31.71.6 12001 18/204/600 0x0000   |
| 1219 09:52:26. 55 0x0faa 87 73:34:70:32:63:30 69:31:0                                                                                                    | 55:74:68 92.1.253.5 92.254.132.6 12001 1872C47600 0x000C |
| 1221 09:52:26. 54 0x4c96 87 73:34:70:32:63:30 49:61:0                                                                                                    | 55:74:68 92.1.253.5 10.31.71.6 12001 1872C47600 0x000C   |
| 1222 09:52:26. 54 0x4c96 87 73:34:70:31:63:30 4f:38:6                                                                                                    | 55:74:68 92.1.253.5 10.31.71.6 12001 1872C47600 0x0000   |
| 1223 09:52:27. 55 0x1024 8/ 73:34:70:32:63:30 69:31:0<br>1224 09:52:27. 55 0x3969 87 73:34:70:32:63:30 49:61:0                                                                                                    | 55:74:68 92.1.253.5 10.31.71.6 12001 1872C47600 0x000C   |
| ۱۱۱ ( La Carteria de Carteria de Carteria |                                                          |
| File: "E:\2010\SHARE\Boston\fw1.cpsvcmg.cap" 322 KB 00:29:09                                                                                                    | 1750 Displayed: 1750 Marked: 0 Profile: SHARE_2          |

**SHARE** in Boston

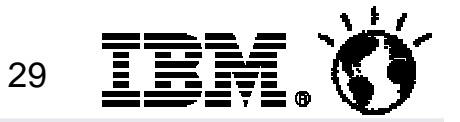

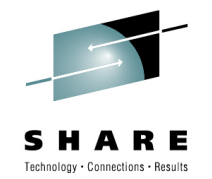

# fw1.cap Statistics – IO Graph

Green line shows 12001 packets on o1eth Red impulse shows 12001 packets on o8eth Blue - pipe pathswitching Pink - Pipe terminating

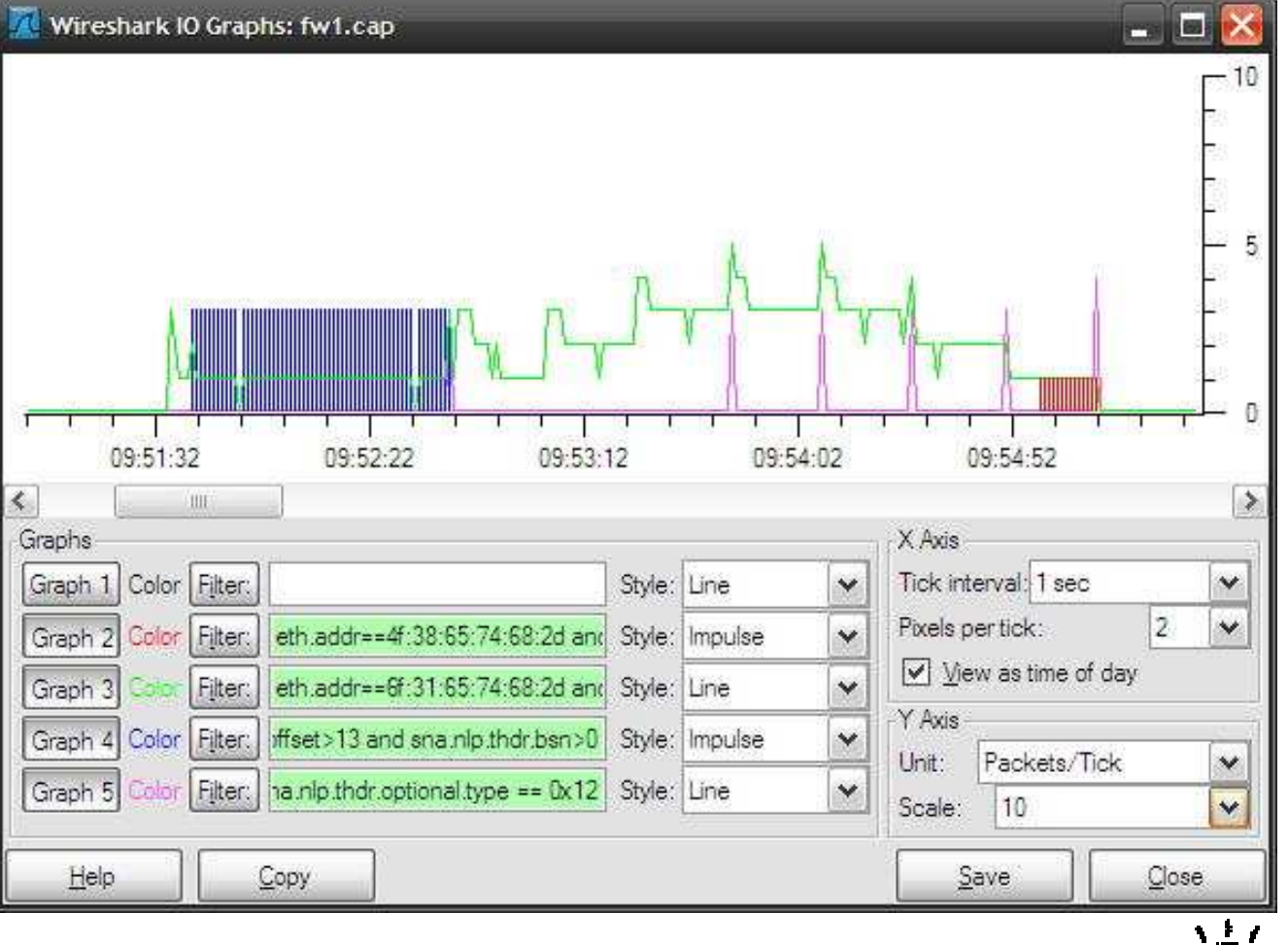

30

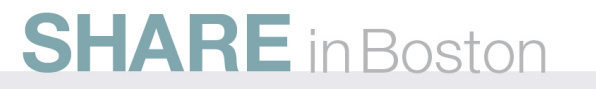

# fw1.cpsvcmg.cap Wireshark Statistics: conversations

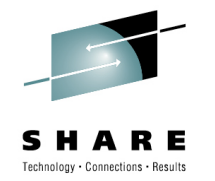

31

| 🗖 fw1.cpsvcmg.cap - Wireshark                                            |                                                                                                    |                         |
|--------------------------------------------------------------------------|----------------------------------------------------------------------------------------------------|-------------------------|
| Eile Edit View Go Capture Analyze Statistics                             | Conversations: fw1.cpsvcmg.cap                                                                                                    | _ 🗆 ڬ                   |
|                                                                          | Ethemet: 4 Fibre Channel FDDI IPv4: 2 IPX JXT                                                                                          | Inbound Traffic – FW1   |
| Filter:                                                                  | Ethe                                                                                                    | versations              |
| No Time ip.ttl ip.id ip.len src_addr                                     | Address A Address B Packets - By                                                                                                    | ackets A->B   Bytes A   |
| 1215 09:52:23. 54 0x3c56 87 73:34:<br>1216 09:52:24. 55 0x0f4e 87 73:34: | 4f:38:65:74:68:2d 73:34:70:31:63:30 133 17<br>69:31:65:74:68:2d 73:34:70:32:63:30 539 81<br>49:61:65:74:68:2d 73:34:70:32:63:30 539 81 |                         |
| 1217 09:52:24. 55 0xe670 87 73:34:<br>1218 09:52:24. 54 0xe670 87 73:34: | 6f:31:65:74:68:2d 73:34:70:31:63:30 539 81                                                                                             | s4p1c0                  |
| 1219 09:52:26. 55 0x0faa 87 73:34:<br>1220 09:52:26. 55 0x4c96 87 73:34: |                                                                                                    |                         |
| 1222 09:52:26. 54 0x4096 87 73:34:<br>1222 09:52:26. 54 0x4096 87 73:34: | ✓ Name resolution                                                                                                    | o8eth o1eth laeth i1eth |
| <ul> <li>File: "E:\2010\SHARE\Boston\fw1.cpsvcmg.cap" 322 KB</li> </ul>  | Help Copy                                                                                                    | Close                   |

- The inbound firewall is dropping 12001 packets on its last leg (s4p1c0) towards the datacenter.
- IPID E670 was not sent out of the firewall
  - After IPID 4C96 was sent succesfully, the problem went away

**SHARE** in Boston

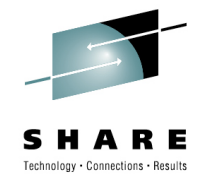

# Questions

• Need more? Come to Wireshark Bootcamp 2010

"Tell me and I'll forget; show me and I may remember; involve me and I'll understand."

### **Get involved!**

Berlin, DE Sep. 21-24: http://tinyurl.com/ZOWIE0DE Markham, ON Nov. 9 – 12: http://tinyurl.com/ZOWIE0CE SHARE in Boston

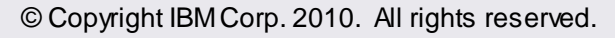

|       |                                                                                                    | · ·····                                                                                                    |                                                                        |                                                            |
|-------|----------------------------------------------------------------------------------------------------|----------------------------------------------------------------------------------------------------|------------------------------------------------------------------------|------------------------------------------------------------|
| Wir   | eshark Bootcamp 2010 Sched                                                                                        | lule +                                                                                                    |                                                                        |                                                            |
| leit  | 27.04.                                                                                                    | 28.04.                                                                                                    | 29.04.                                                                 | 30.04                                                      |
| 09:00 | Welcome<br><u>First Use of wireshark</u><br>Installation of wireshark                                             | Review<br><u>IP Header</u><br>ipfragment.cap                                                                    | Review<br>3-way-handshake:<br>RTT,IPID,MSS,WS,Wscaling,SACK,timestamp  | Review<br>Firewalls<br>TCPKEEPALIVE<br>RFC1122             |
| 0:00  |                                                                                                    | h.                                                                                                    | Kaffeepause                                                            |                                                            |
| 10:30 | User Preferences<br>Promiscuous mode<br>Taking Traces<br><u>facebook.pcap</u>                                     | Profile <u>Default</u>                                                                                          | TCP Seq#/Ack#<br>Retransmission<br>Traceroute                          | NFS<br><u>NFS Hints and Tipps</u>                          |
| 1:30  |                                                                                                    |                                                                                                    | Mittagspause                                                           | -1X-                                                       |
| 12:30 | ARP<br>RTT, Latency<br>Export HTML objects<br><u>editcap</u><br>- remove duplicate packets<br>- split large files | scp1.cap<br>IP.LEN, IP.CHECKSUM<br>IP.TTL, IP.DF, ICMP<br>ICMP Destination unreachable,<br>Fragmentation neded. | Nagle's algorithm<br>Delayed Acknowledgements<br>TCPDelAckTicks        |                                                            |
| 13:30 | Profiles- Setting preferences<br><u>heartbeat cap</u><br>MQ Profile                                               | <u>PMTU</u> Discovery<br>ICMP Destunreachable/Port<br>unreachable<br><u>TCP Setup and Termination</u>           | TCP Flow Control<br>Bandwidth-Delay-Product, Latency<br>transrapid.cap | <u>SYSTCPDA</u><br><u>mceta3.cap</u><br><u>gtf2cap.exe</u> |
| 14:30 |                                                                                                    |                                                                                                    | Kaffeepause                                                            |                                                            |
| 15:00 | Statistics<br>Protocol Hierarchy<br>FlowGraph                                                                     | Profile <u>TCP</u><br>3-way handshake                                                                           | Receive Windowsize                                                     | Ende                                                       |
| 16:00 | <u>bad.cap</u><br>Split large files<br>IO-Graph                                                                   |                                                                                                    | saprouter.pcap<br>NA(P)T<br>SSL Introduction<br>schwayer.cap           |                                                            |

© Copyright IBM Corp. 2010. All rights reserved.

1